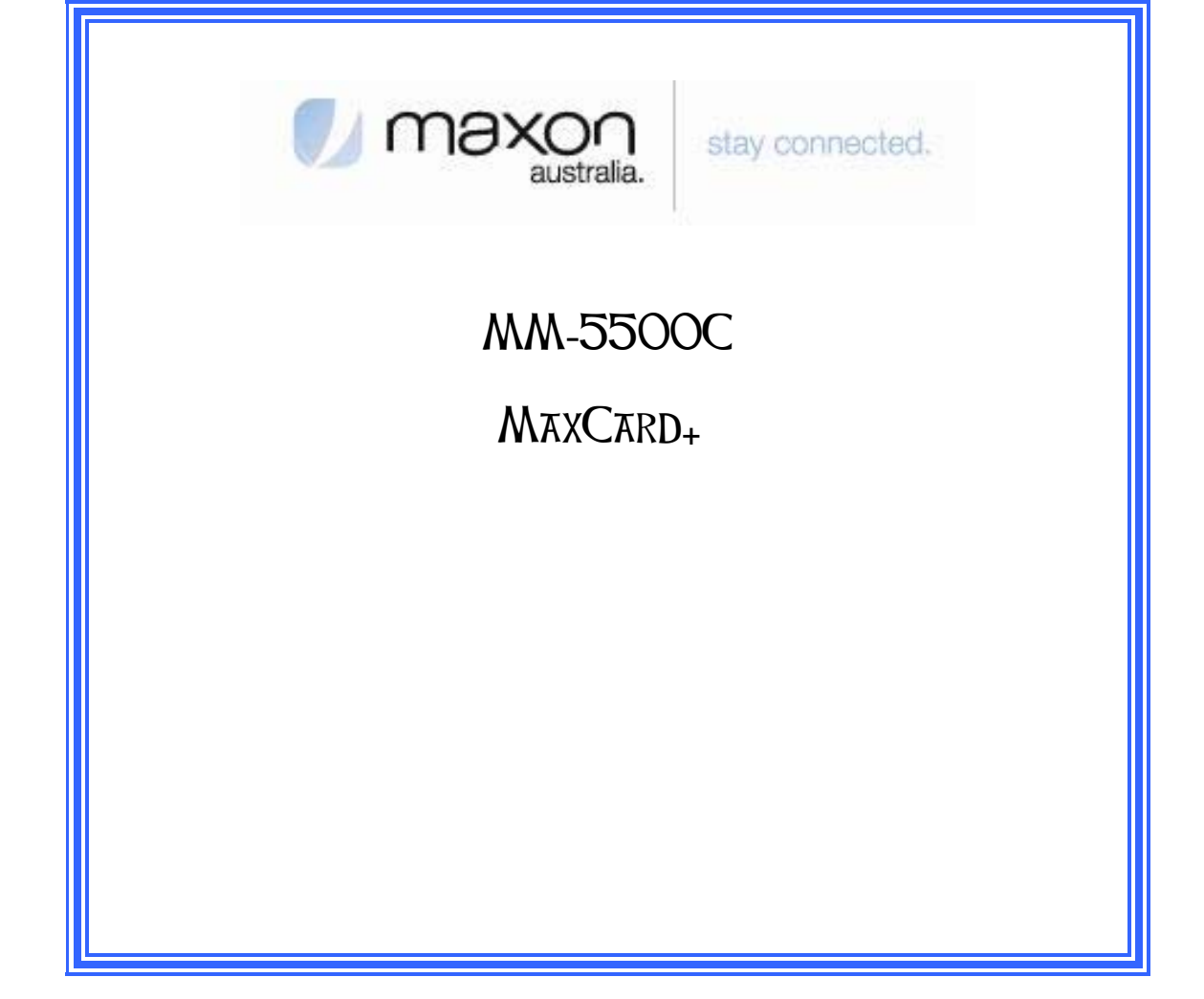

#### FCC RF EXPOSURE COMPLIANCE

In August 1996 the Federal Communications Commission (FCC) of the United States with its action in Report and Order FCC 96-326 adopted an updated safety standard for human exposure to radio frequency (RF) electromagnetic energy emitted by FCC regulated transmitters. Those guidelines are consistent with the safety standard previously set by both U.S. and international standards bodies. The design of this modem complies with the FCC guidelines and these international standards.

Use only the supplied or an approved antenna. Unauthorized antennas, modifications, or attachments could impair call quality, damage the phone, or result in violation of FCC regulations.

This CDMA MaxCard+ Modem has been tested for FCC RF exposure hand and body SAR compliance with the MM-5500C PC CardBus form factor. In order to comply with FCC RF exposure requirements, the CDMA MaxCard+ Modem must be operated with MM-5500C PC CardBus form factor. The use of this device in any other type of host configuration may not comply with FCC RF exposure requirements and should be avoided. During operation, a 1.5cm separation distance should be maintained between the antenna, whether extended or retracted, and the user's/bystander's body (excluding hands, wrists, feet, and ankles) to ensure FCC RF exposure compliance.

#### CAUTION

Change or modification to the modem without the express consent of Maxon Electronics Australia Pty. Ltd. voids the user's authority to use the equipment. This equipment has been tested and found to comply with the limits pursuant to Part 22 of the FCC rules. These limits are designed to provide reasonable protection against harmful interference in an appropriate installation. This equipment generates, uses, and can radiate radio frequency energy and, if not used in accordance with instructions, can cause harmful radiation to radio communication. However, there is no guarantee that interference will not occur in a particular installation. If the equipment does cause harmful interference in radio and television reception, which can be determined by turning the equipment on and off, the user is encouraged to try to correct the interference by one or more of the following measures:

Reorient or relocate the receiving antenna

Increase the separation distance between the equipment and the receiver

Contact Telstra Technical Support for assistance.

All data and information contained in or disclosed by this document are proprietary information of Maxon Electronics Australia, and all rights therein are expressly reserved. By accepting this material, the recipient agrees that this material and the information contained therein are held in trust and will not be used, copied, reproduced in whole or in part, nor its contents used in any manner without the express written permission of Maxon Electronics Australia.

This information provided in this document is provided on an "as is" basis, is preliminary and subjected to change without notice.

In no event will Maxon Electronics Australia be liable for any damages arising directly or indirectly from any use of information contained in this document.

#### **NOTES:**

The user is cautioned that changes or modifications to the modem not expressly approved by Telstra or Maxon Electronics Australia Pty Ltd could void the warranty.

#### **POTENTIALLY UNSAFE AREAS**

**Posted facilities:** Turn off this device in any facility or area when posted notices require you to do so. **Blasting areas:** Turn off your modem where blasting is in progress.

Observe restrictions and follow any regulations or rules.

Potentially explosive atmospheres: Turn off your modem when you are in any area with a potentially explosive atmosphere. Obey all signs and instructions. Sparks in such areas could cause an explosion or fire, resulting in bodily injury or death. Areas with a potentially explosive atmosphere are often but not always clearly marked. They include:

- fuelling areas such as gas or petrol stations
- below deck on boats
- transfer or storage facilities for fuel or chemicals
- vehicles using liquefied petroleum gas, such as propane or butane
- areas when the air contains chemicals or particles such as grain, dust or metal powders
- any other area where you would normally be advised to turn off your engine

It is recommended that this manual be read in conjunction with all other supporting documentation.

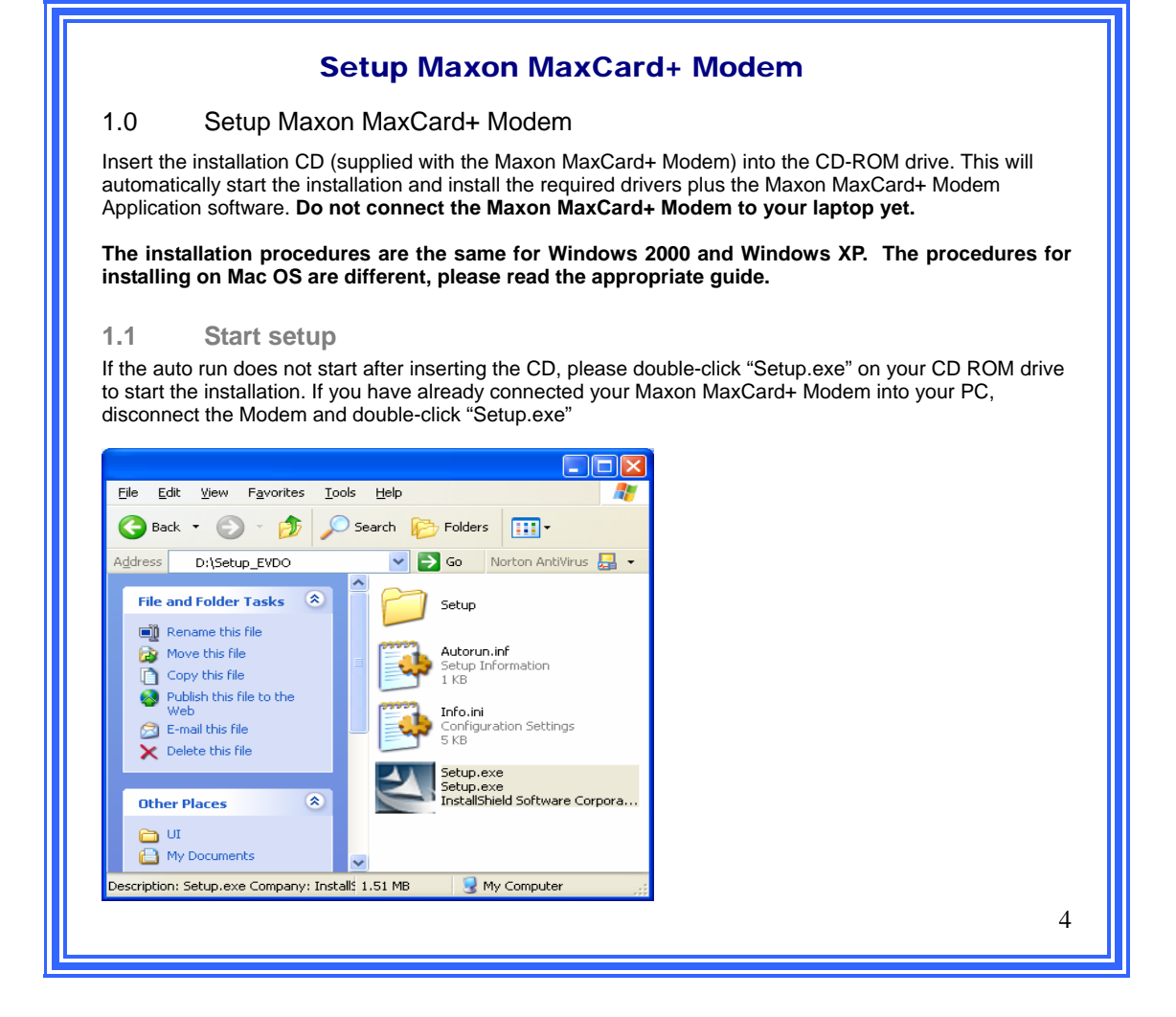

| 1.2 Install Shield Wizard click 'Next'                                                                                                    |                                              |
|----------------------------------------------------------------------------------------------------|----------------------------------------------|
| Welcome to the InstallShield Wizard for maXcard+         Welcome to the InstallShield Wizard for maXcard+ and the Application software on your computer.         Press NEXT to continue.         Www.maxon.com.au         Velcome to the InstallShield Wizard for maXcard+ and the Application software on your computer.         Press NEXT to continue. |                                              |
| 1.3 Choose the installation directory and the use we we we we we we we we we we we we we                                                                                                    | click "Next" to continue. (It is reccomended |

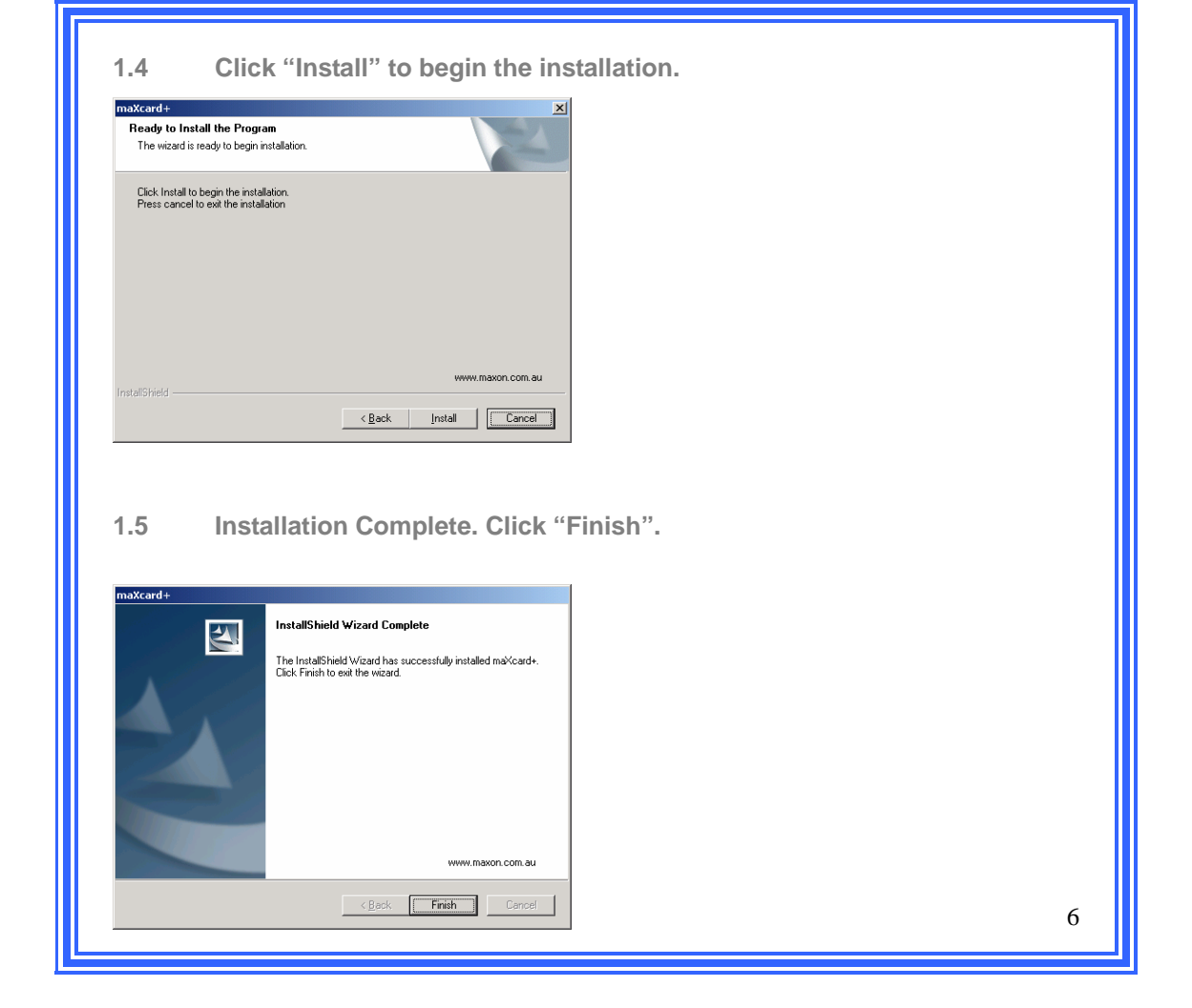

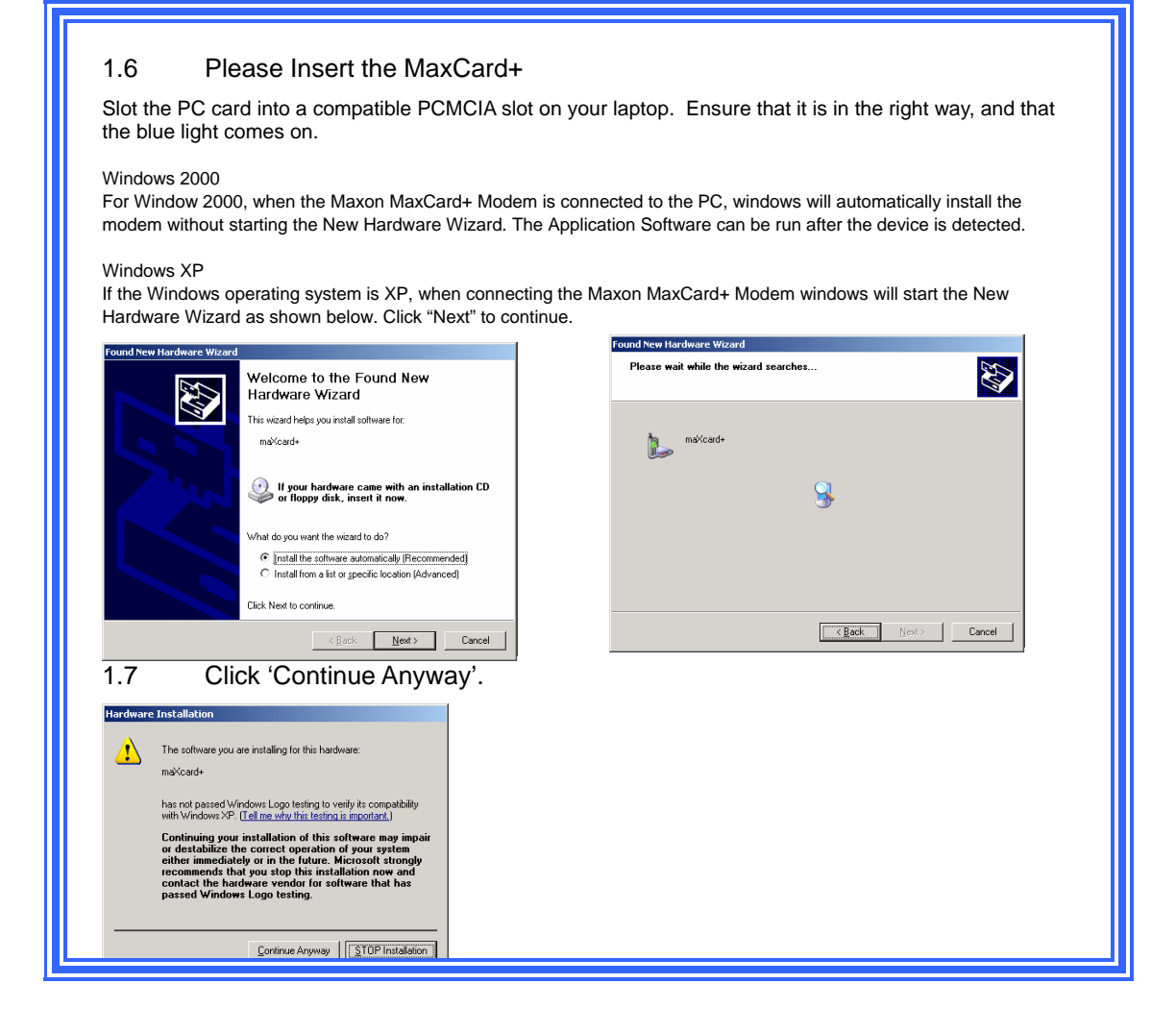

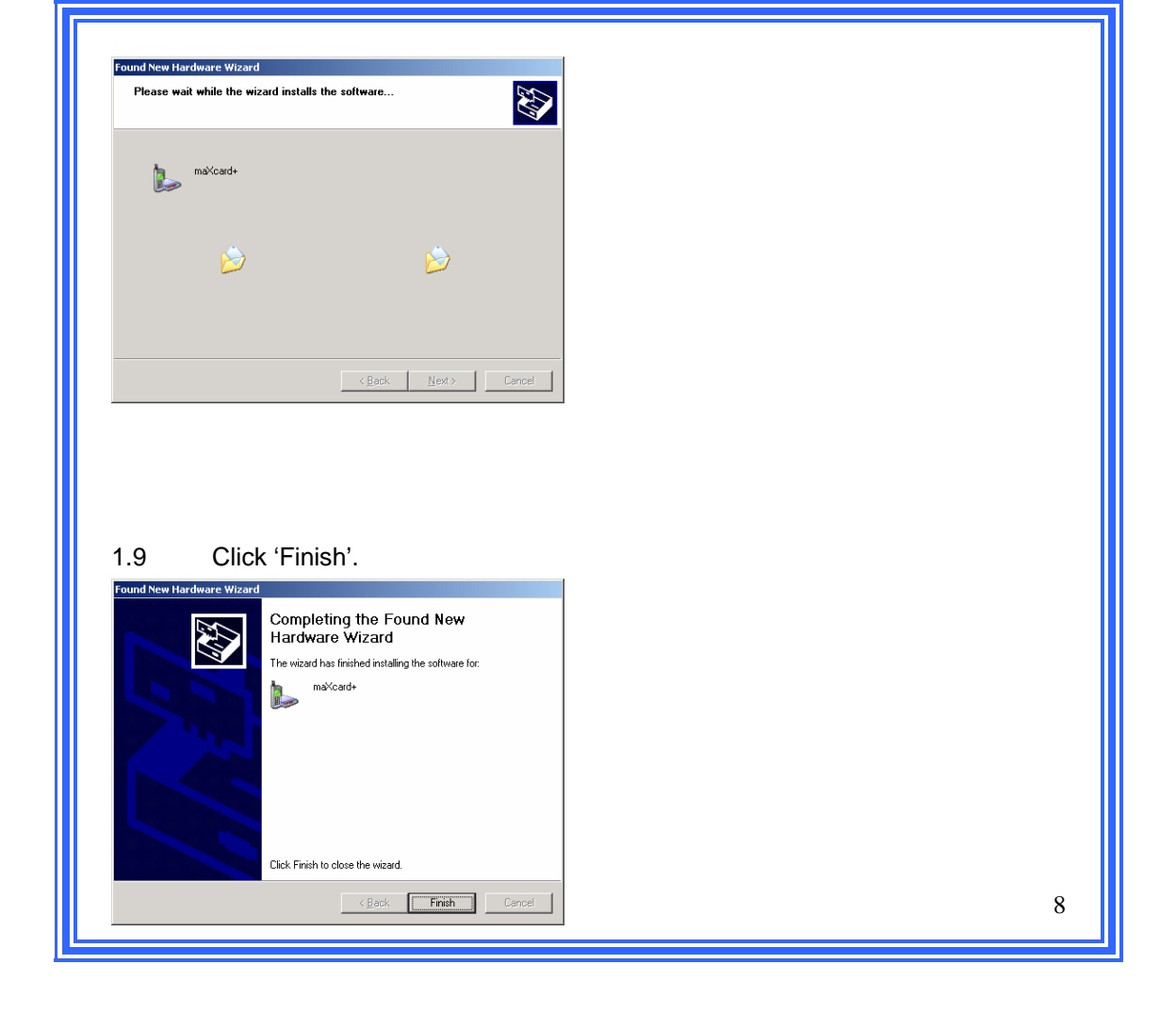

NOTE regarding installation where a personal firewall is in use:

The Application software communicates with the modem via UDP when connected in a dial up session. The application software uses self addressing IP address 1.1.1.1 when checking for incoming voice calls, SMS and any change of state. We have discovered that when using personal firewalls, these UDP packets are blocked and voice, SMS and other notifications are not received by the Application Software. It is recommended when using a personal firewall on your laptop or PC that you add IP address 1.1.1.1.3333 to the friendly list.

## Maxon MaxCard+ Modem LED operation

| Function                                             | Red      | Blue |
|------------------------------------------------------|----------|------|
| When First switched On                               | On       |      |
| Registered successfully but<br>modem has low signal  | Flashing |      |
| Registered successfully and<br>modem has good signal |          | On   |
| Voice call, QNC and <u>Async</u><br>connections      | On       | On   |
| Packet Data Active                                   | Flashing | On   |
| Packet Data Dormant                                  |          | On   |

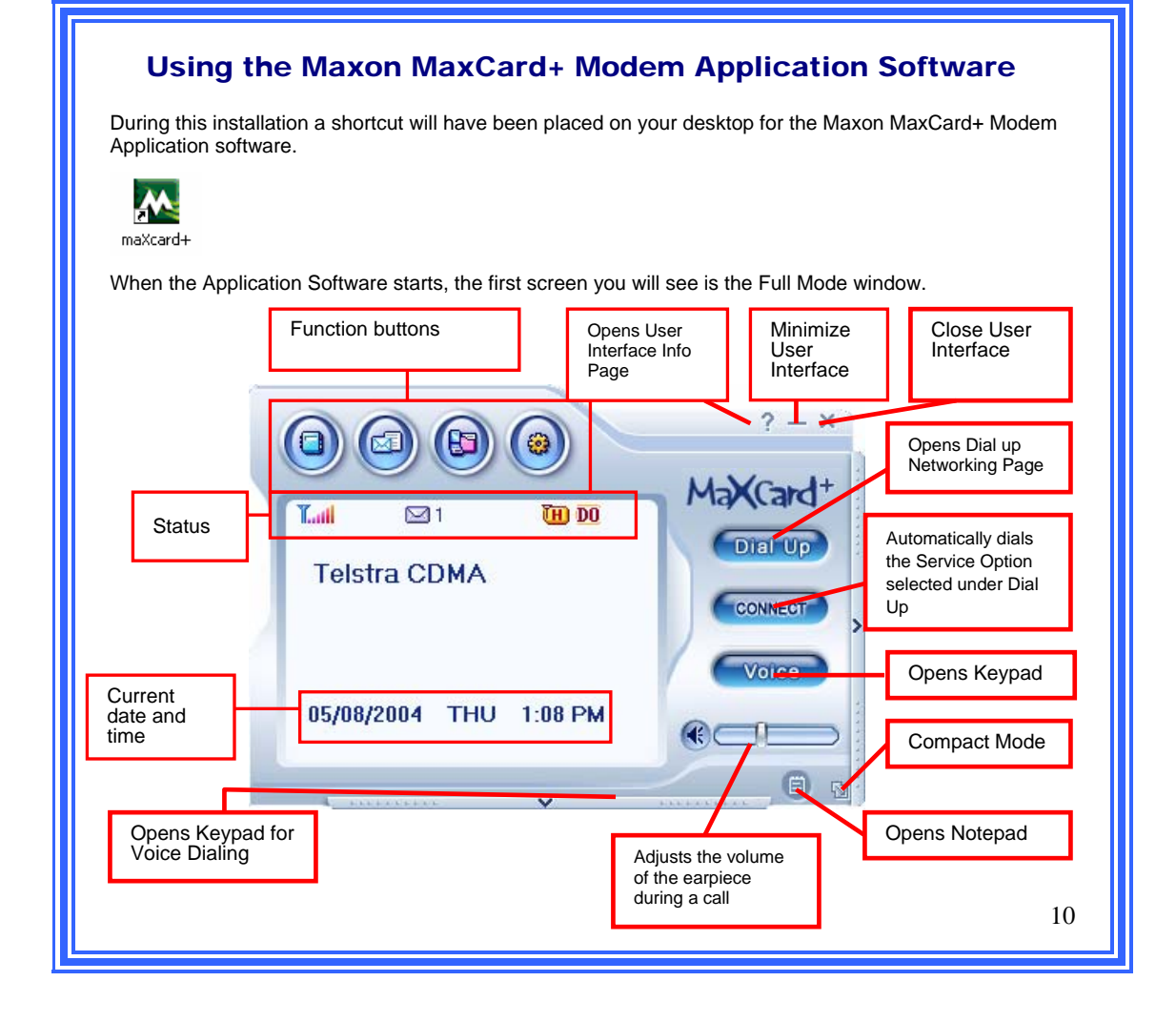

| Indicato          | or area Icons              |      |                                                                                                    |
|-------------------|----------------------------|------|----------------------------------------------------------------------------------------------------|
| Icon              | Meaning                    | Icon | Meaning                                                                                                    |
| Lati              | Antenna / Signal Strength  | ۳    | Current High Data Rate mode<br>selected: Hybrid Mode (EVDO<br>Preferred) <b>DEFAULT.</b> The modem<br>will automatically look for the<br>highest speed network available in<br>this mode. |
| Tø                | No Signal                  | 1    | Current High Data Rate mode selected: 1x only Mode                                                                                                    |
| <b>B</b>          | Roaming                    | ē    | Current High Data Rate mode selected: EVDO only Mode.                                                                                                    |
| S                 | A voice call is in process | 1x   | Coverage Icon. 1x available                                                                                                    |
|                   | New SMS or unread SMS      | 26   | Coverage Icon. IS95 available only                                                                                                    |
| <b>(2)</b>        | Voice Mail                 | DO   | Coverage Icon. EVDO available                                                                                                    |
| $\Leftrightarrow$ | Dormant Data Connection    | •    | Active Data connection                                                                                                    |
|                   |                            |      |                                                                                                    |
| 11                |                            |      |                                                                                                    |

| Taskbar Icon                                                                                                    |
|----------------------------------------------------------------------------------------------------|
| When the Application Software is running in the background, the Windows taskbar will show an icon as above. To maximize the Application Software, double click on the icon.                                                                                                    |
| Compact Mode<br>The Application Software supports two modes of display: Full Mode or Compact Mode as shown below. In<br>Compact Mode, the user can still receive incoming voice calls, SMS and connect to internet. To make voice<br>calls and send SMS please switch to Full Mode by clicking "MAIN".                                                                                                    |
| Image: Second second second |
| 12                                                                                                    |

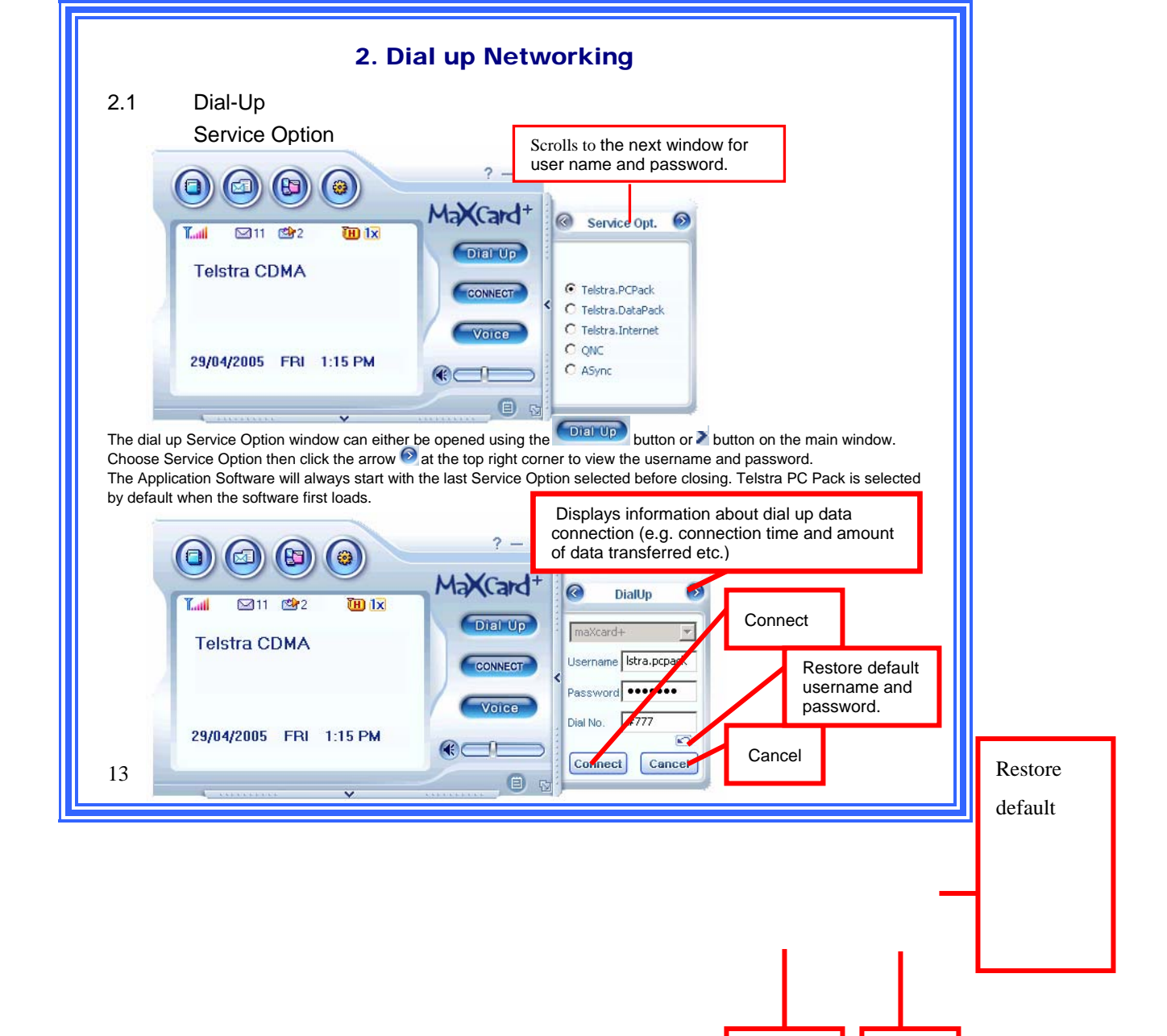

| lf ti | he user changes the username or password and clicks Connect, the Application Software will store the new username                                                                                                    |
|-------|----------------------------------------------------------------------------------------------------|
| and   | d password. To load the Telstra default username and password select the restore default button                                                                                                    |
| The   | e Application Software will start dialing the Service Option selected under dial-up when the "Connect" button is clicked                                                                                                    |
| (Th   | he "Connect" button can be clicked on the main window or under dial-up).                                                                                                    |
| It is | s also possible to connect (Dial-up) by clicking the connect button on the main window without opening the Dial-up                                                                                                    |
| slice | ding window. When clicking the connect button, the last Service option will be used for dial up.                                                                                                    |
|       | ? - ×         Image: Card bit in the second second secon |
| An    | e error message will be displayed if a problem is encountered during Dial-up such as having a wrong username or                                                                                                    |
| pas   | ssword.                                                                                                    |
| Th    | e Redial option will retry dialing the same connection again with the same username and password. The Cancel buttor                                                                                                    |
| will  | Il close the error message window and the Application Software will revert back to idle state.                                                                                                    |
| The   | The Application Software automatically switches to Compact mode once a dial up connection has successfully been                                                                                                    |
| est   | tablished.                                                                                                    |
|       | Tail     ≥27     Im     Im     Disconnect       14/10/2004     Connected Telstra<br>THU     Connected Telstra<br>PCPack (1xRTT)     Disconnect                                                                                                    |
|       |                                                                                                    |

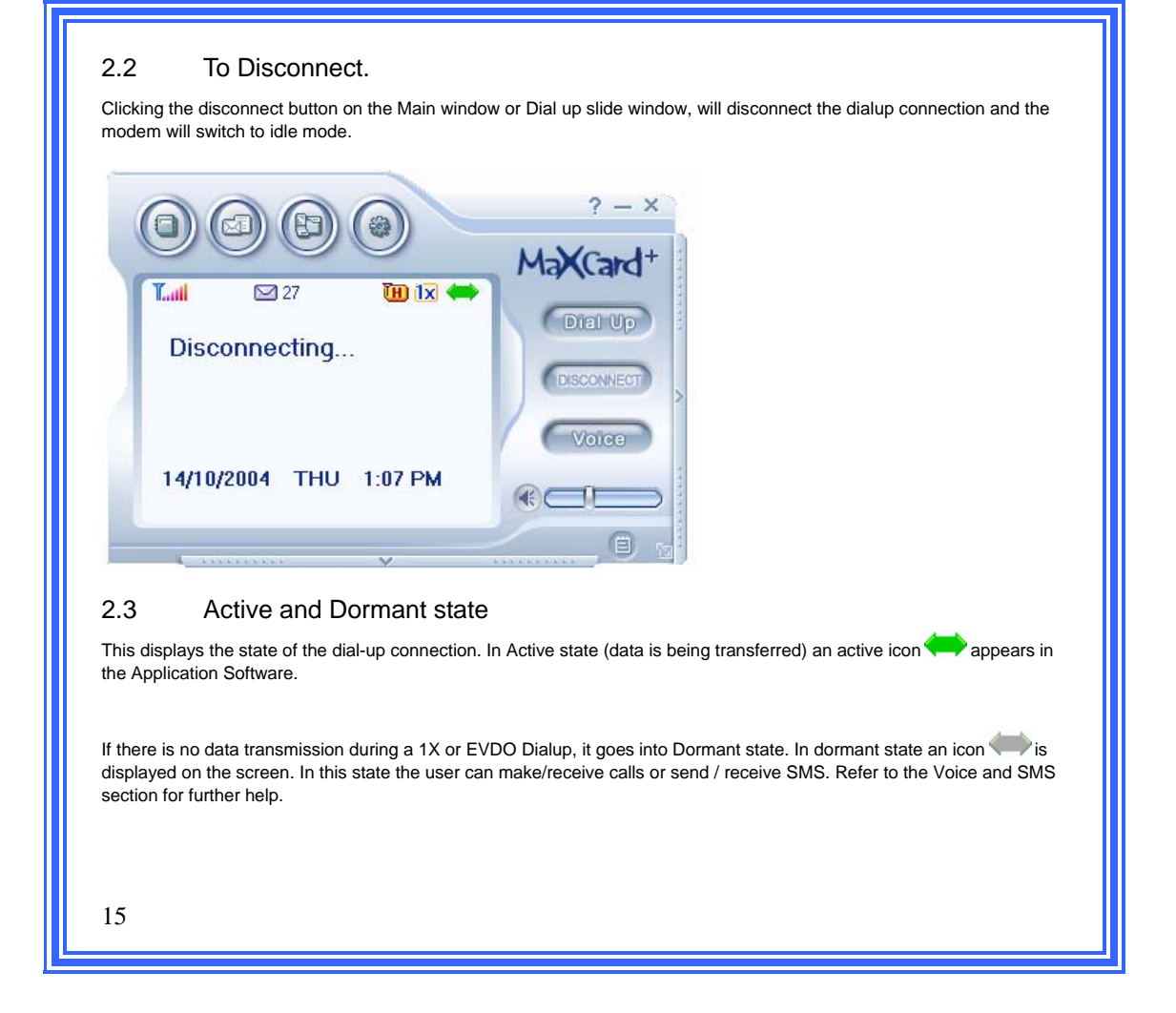

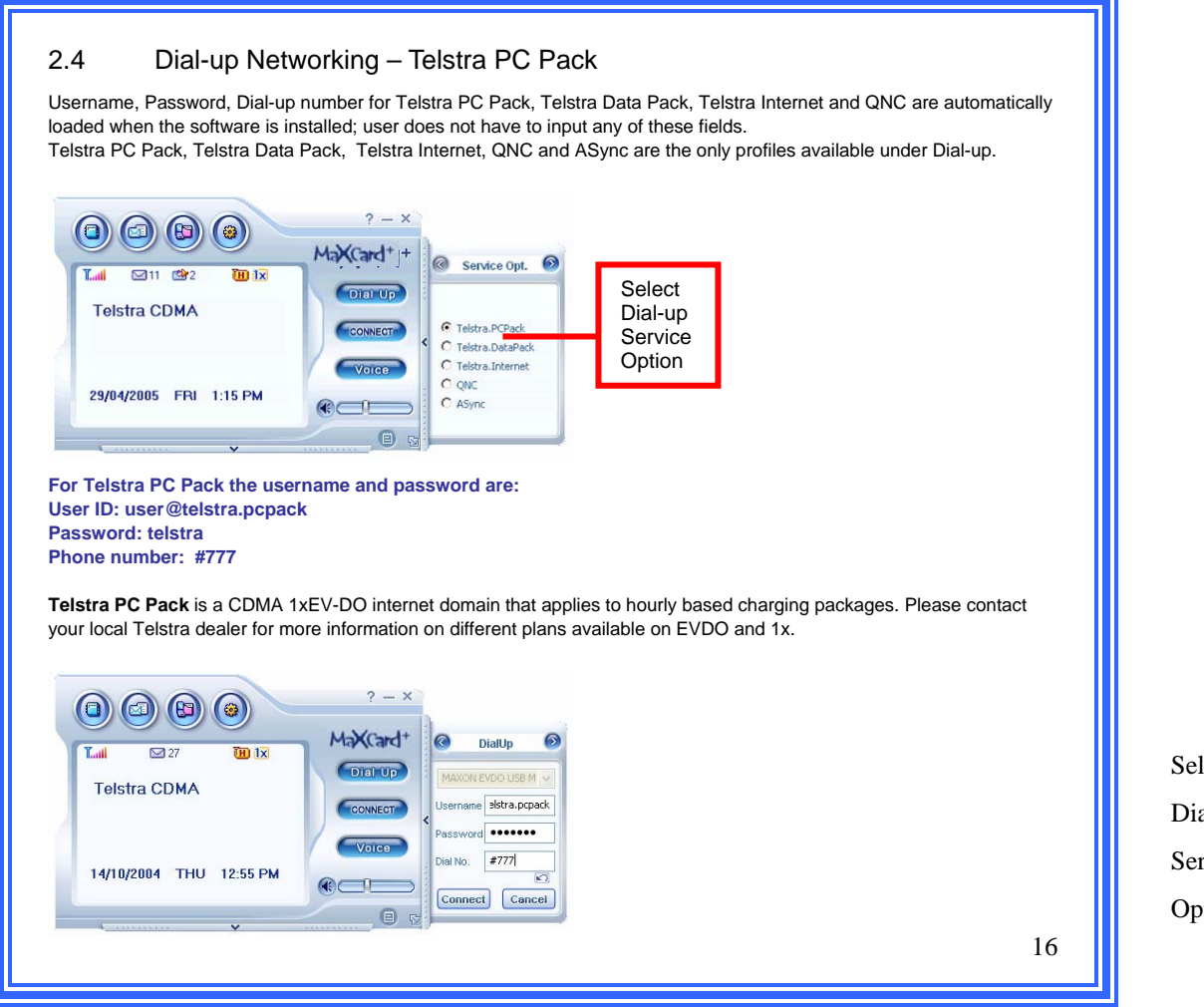

Select Dial-up Service Option

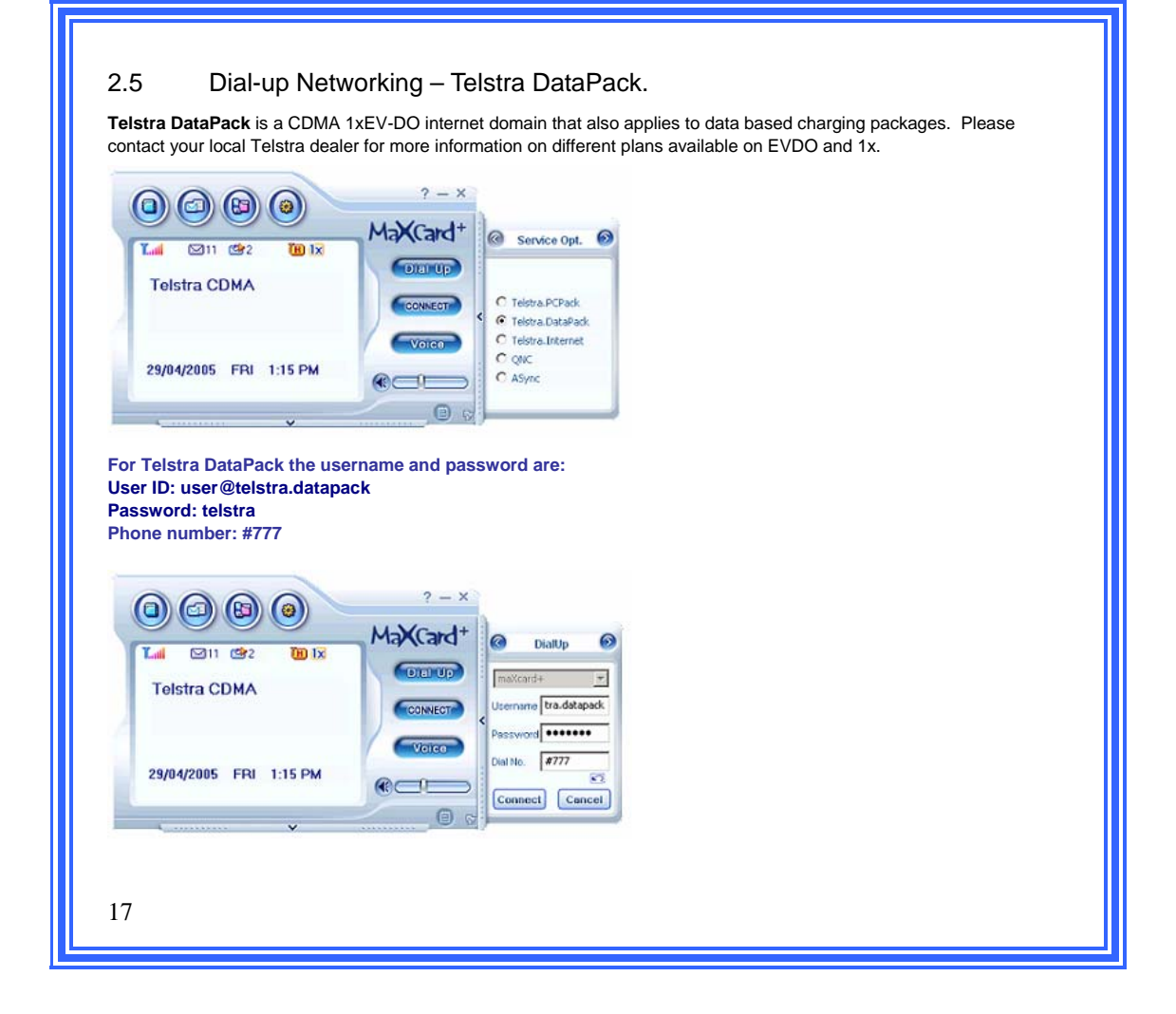

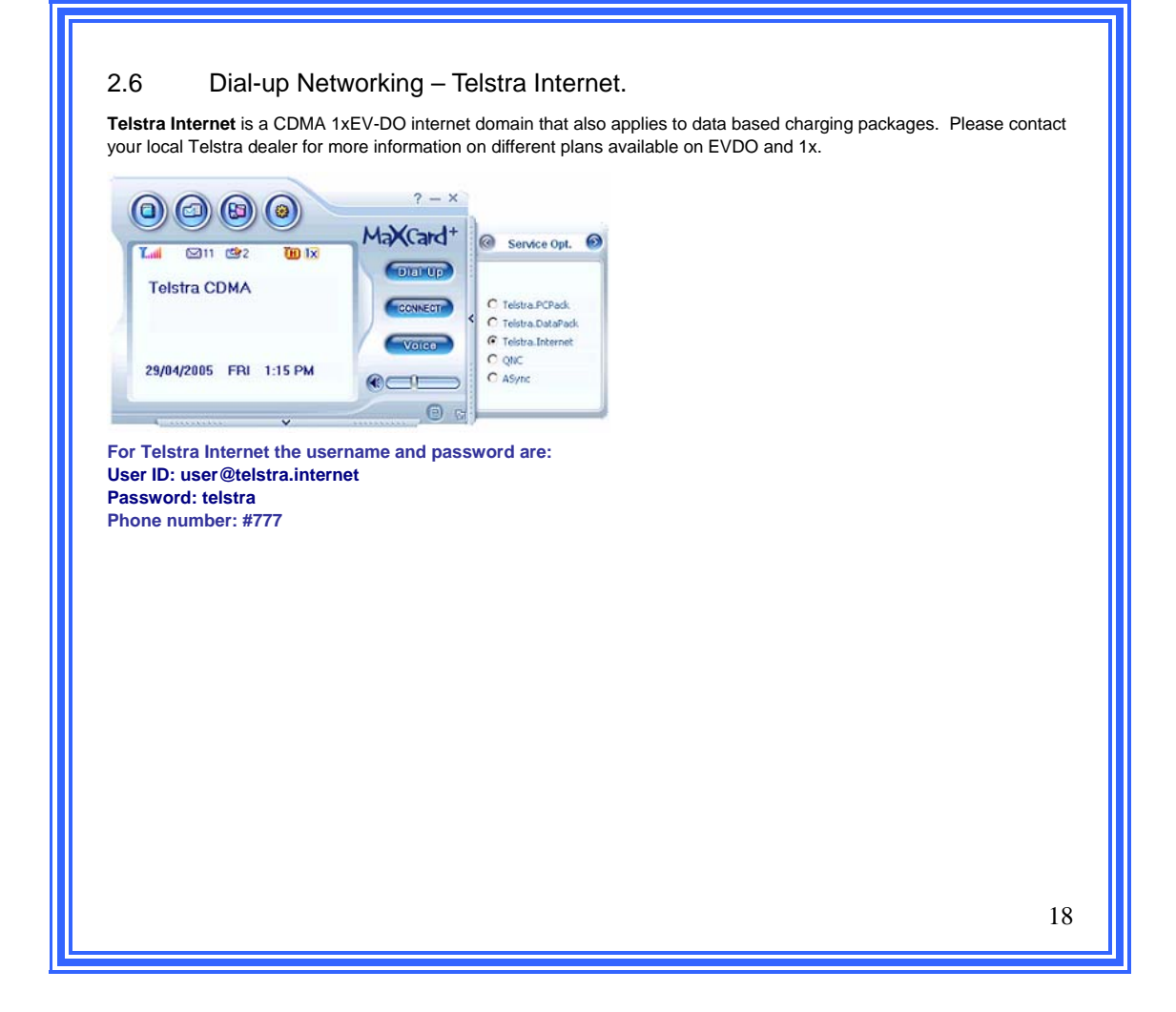

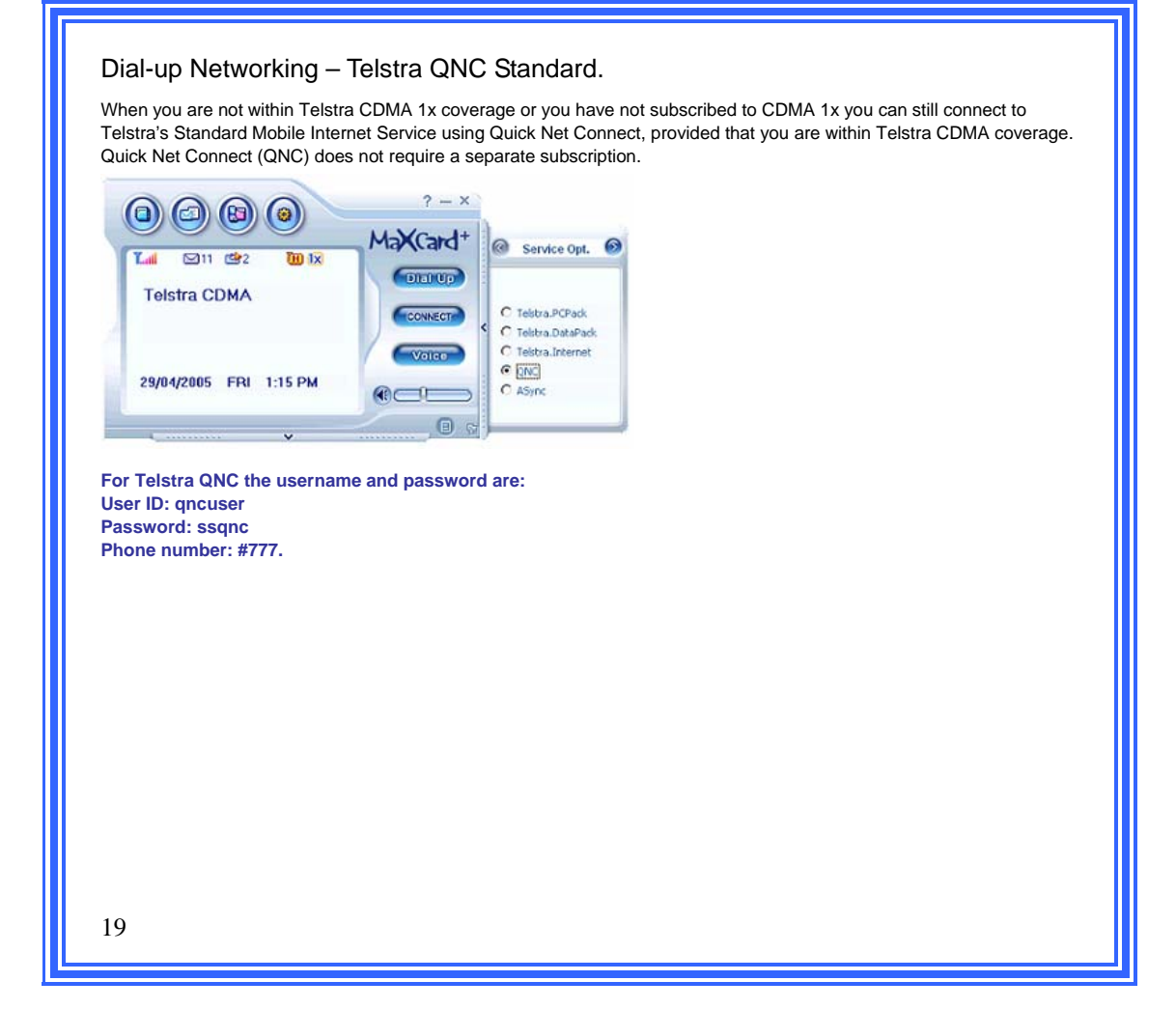

Select

| <text><text><image/><text></text></text></text>                                                                                                    | 2.7 Dial un Natura                                                                                              | rking ISP Dial up or Modern to Modern connection                                                                                                    |
|----------------------------------------------------------------------------------------------------|----------------------------------------------------------------------------------------------------|----------------------------------------------------------------------------------------------------|
| <text><text><text><image/></text></text></text>                                                                                                    | 2.7 Diai-up Netwo                                                                                               | rking - ISP Dial-up of Modern-to-Modern connection.                                                                                                    |
| <image/> <image/> <image/> <image/> <image/>                                                                                                    | If you wish to perform a standard<br>will need to provide the dial-up mo<br>circuit switched data call (not CDN | ISP dial-up or connect to another modem such as your LAN use the 'Async' service. You odem number and authentication fields if applicable. This will be charged as a normal MA 1x). |
| <complex-block><complex-block><text><image/></text></complex-block></complex-block>                                                                                                    |                                                                                                    | ? - ×                                                                                                    |
| <image/> <complex-block><text><image/></text></complex-block>                                                                                                    | Telstra CDMA                                                                                                    | MaxCard* @ Service Opt. @                                                                                                    |
| 29/04/2005 FRI 1:15 PM         Pease enter the username, password and phone number before connecting         Image: Contract of the contract of the contrac                                                                   |                                                                                                    | C Telstra.PCPack<br>C Telstra.DetaPack<br>C Telstra.DetaPack<br>C Telstra.Internet                                                                                                  |
| Please enter the username, password and phone number before connecting                                                                                                    | 29/04/2005 FRI 1:15 PM                                                                                          | ASynce                                                                                                    |
| 29/04/2005 FRI 1:15 PM                                                                                                    | Please enter the username, pass                                                                                 | word and phone number before connecting                                                                                                    |
| Image: Control of the second second secon |                                                                                                    | ? - ×                                                                                                    |
| 29/04/2005 FRI 1:15 PM                                                                                                    | Telstra CDMA                                                                                                    |                                                                                                    |
| 29/04/2005 FRI 1:15 PM                                                                                                    |                                                                                                    | Voice Voice Dial No.                                                                                                    |
| 20                                                                                                    | 29/04/2005 FRI 1:15 PM                                                                                          |                                                                                                    |
| 20                                                                                                    |                                                                                                    |                                                                                                    |
|                                                                                                    |                                                                                                    |                                                                                                    |

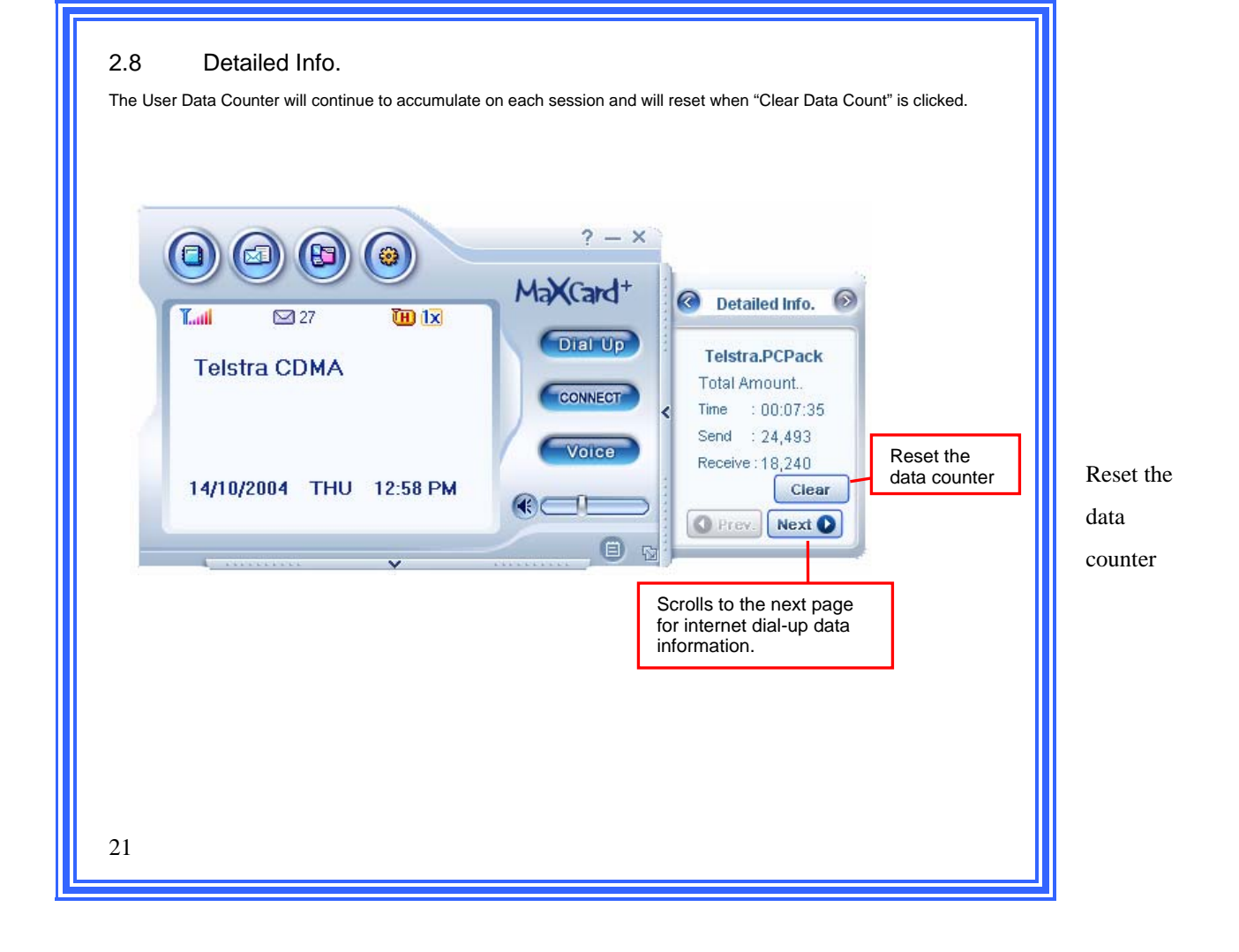

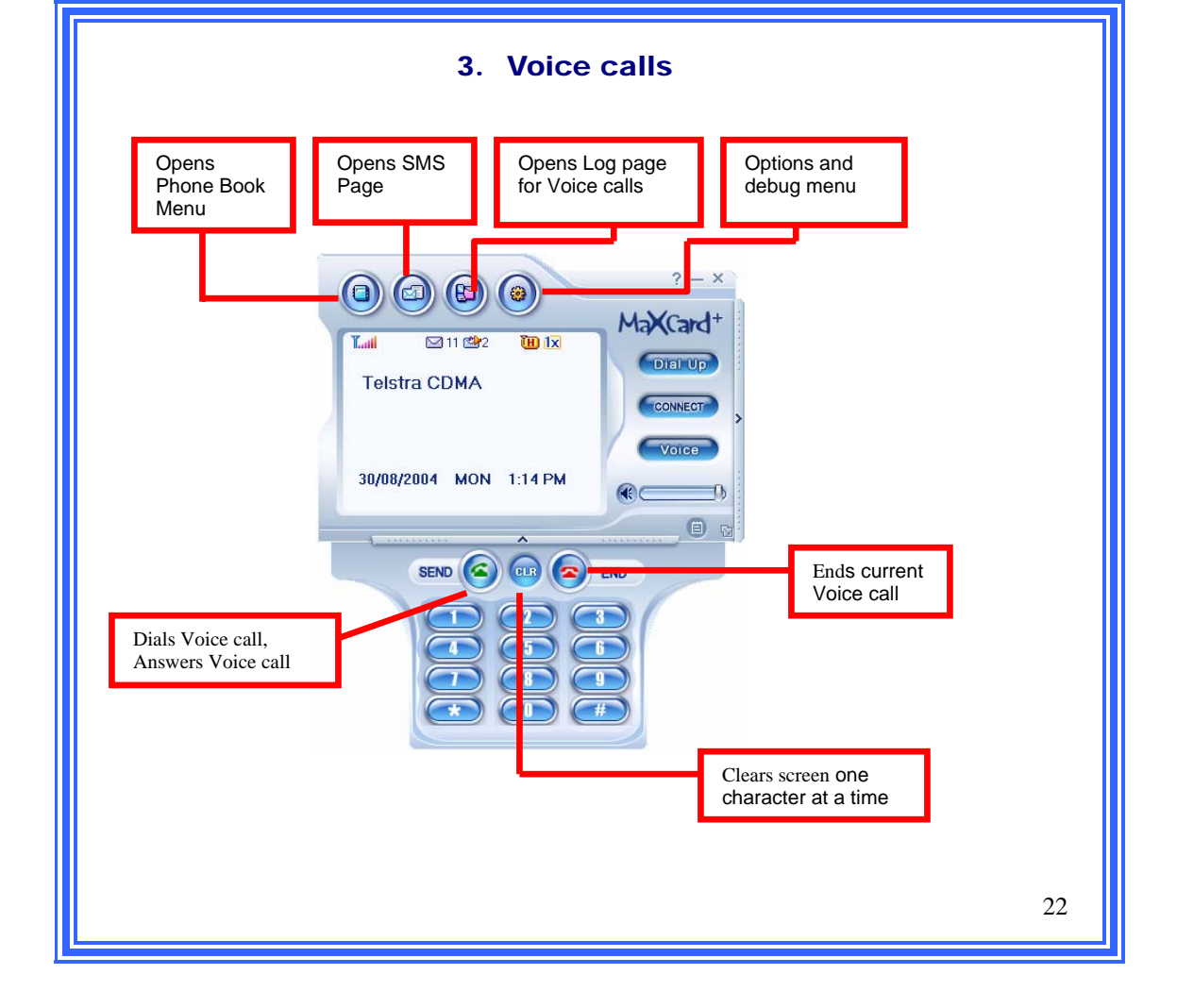

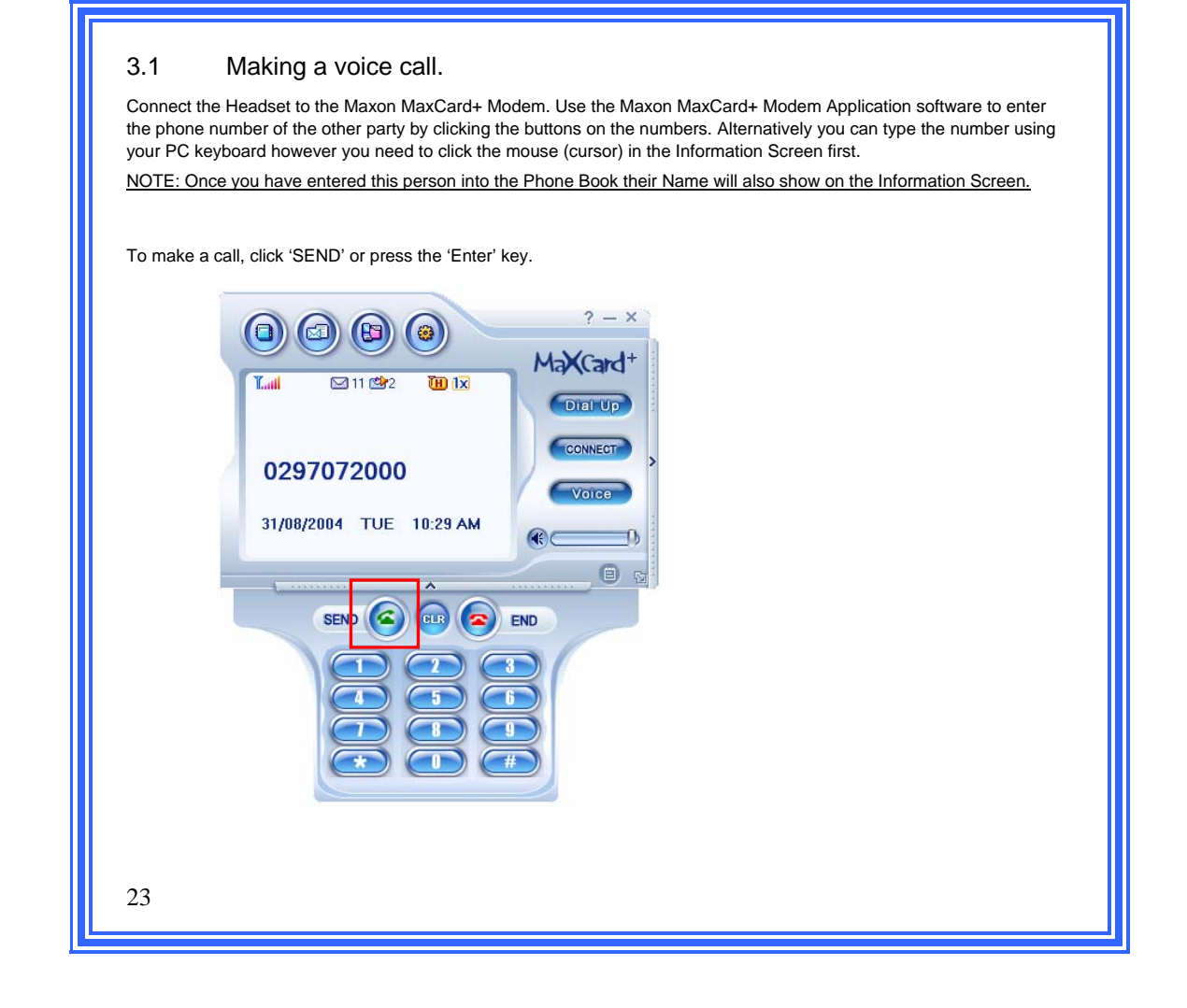

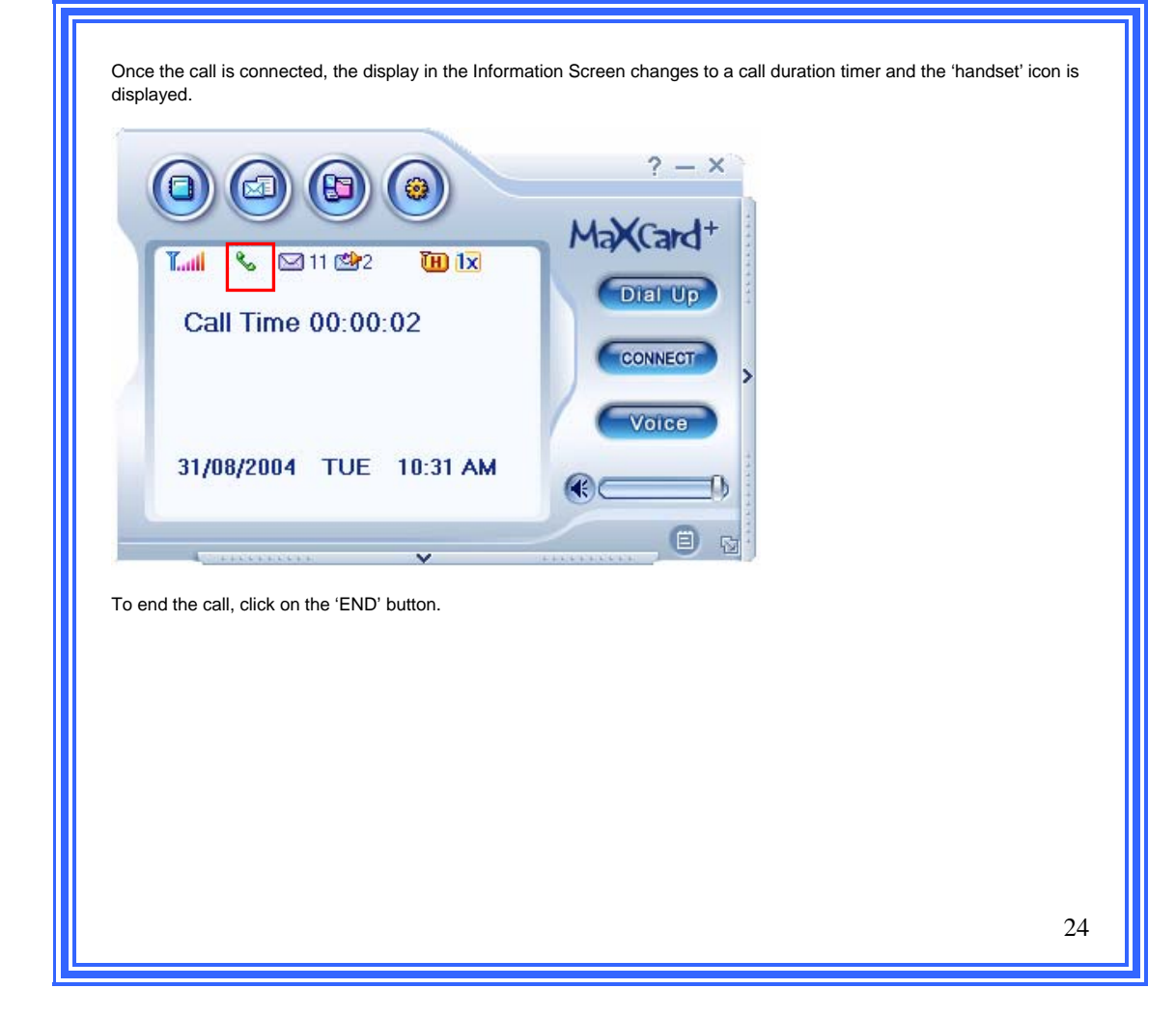

## 3.2 Answering a Voice call.

The Information Screen will display the 'Incoming Call' alert and the caller's phone number. If the caller's number matches that of one in your Phone book then the callers name will also be displayed. An incoming call will automatically open the keypad. The 'Send' button or switch on the hands free can be used to answer an incoming call.

|                                                                 | ? - ×  |
|-----------------------------------------------------------------|--------|
| Luil ⊠11 ∰2<br>Incoming Call<br>Maxon Electronics<br>0297072000 |        |
| 31/08/2004 TUE 10                                               | :36 AM |
|                                                                 |        |

## 3.3 Call Waiting

During a telephone conversation, if you have a call from another party, the Application Software will display the message 'Incoming call' plus the caller ID or the name if the number is stored in the phonebook. To answer the second incoming call press "SEND" once. This will answer the second call and put the first one on hold. The first caller on hold will be connected after hanging up the second call in progress.

# 3.4 On Call DTMF

For banking or voice mail needs, the keypad can be used for generating DTMF tones.

#### 3.5 Conference call

To setup a conference call, dial the first party. After the call has been established, press SEND and a dial tone will be heard through the earpiece. Now dial the second party. Once the call has been answered press SEND again and this will connect both calls together.

## 3.6 Missed Call Count.

If you have missed answering an incoming voice call, the Information Screen will be displayed: <u>NOTE: Only the calling parties phone number will be displayed irrespective of entry in the Phone book.</u> Detailed information about missed calls can be viewed under the missed calls logs.

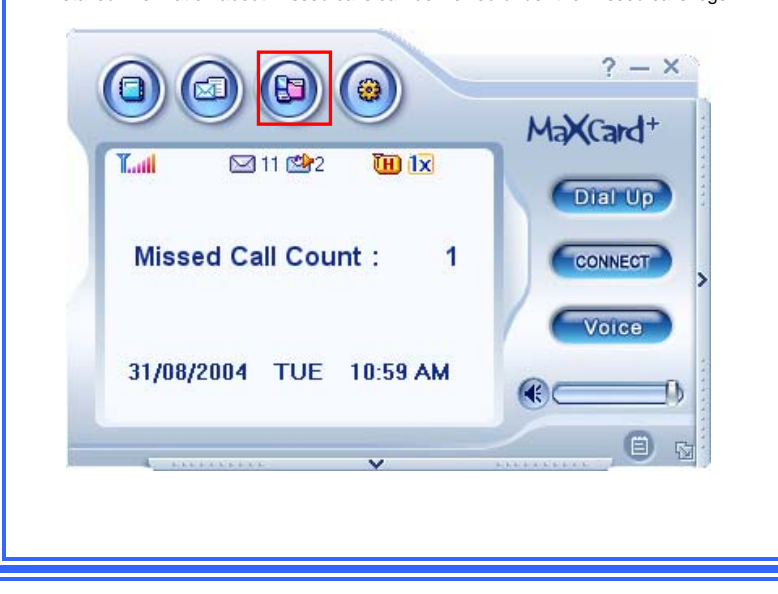

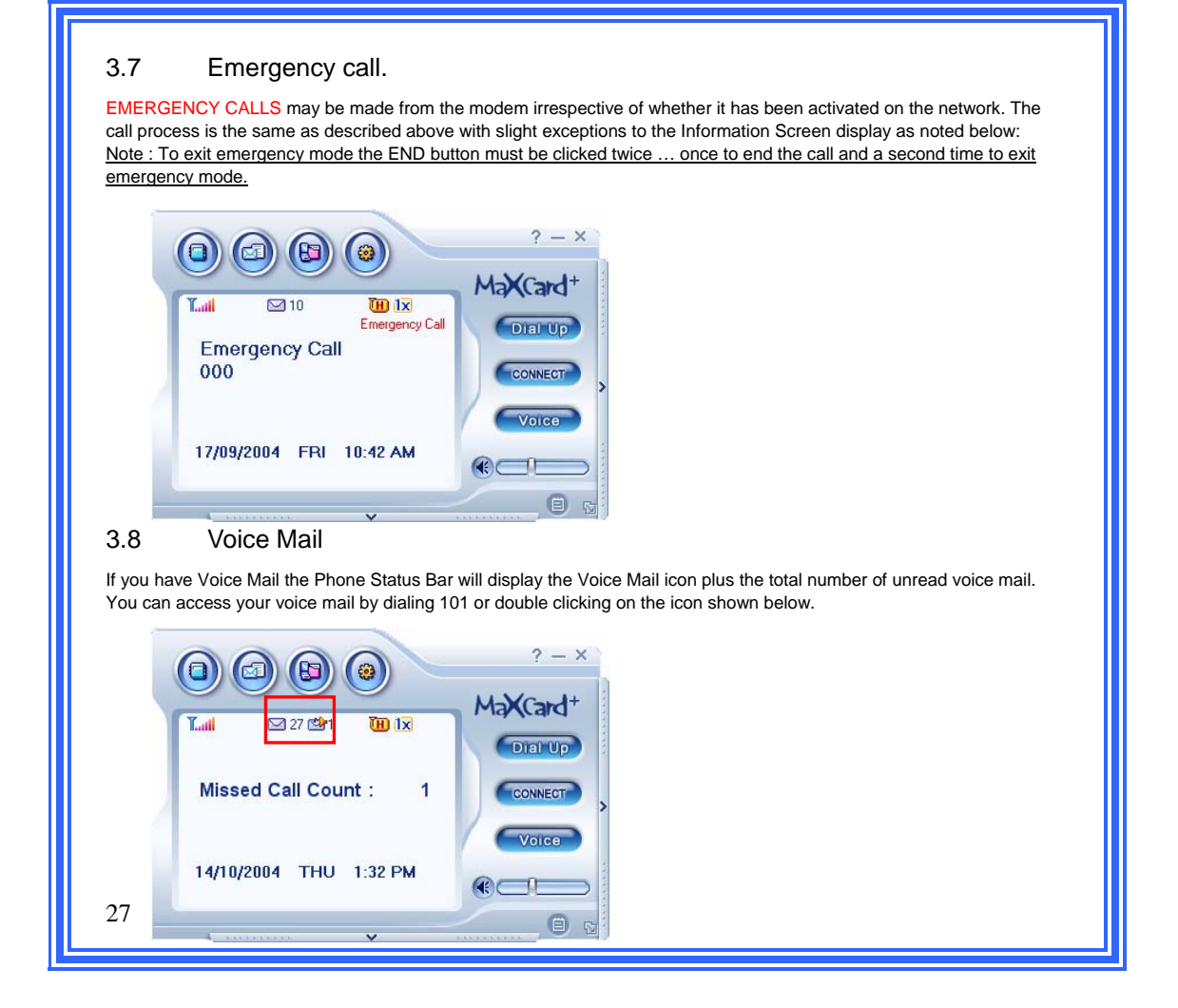

| Incoming         Outgoing         Missed           Name         Phone Number         Dail | Data                                                                                                    |                   |  |
|-------------------------------------------------------------------------------------------|----------------------------------------------------------------------------------------------------|-------------------|--|
| Name Phone Number Da                                                                      | And a second second s |                   |  |
| 0297072000 25/08/2004                                                                     | te (<br>4 2:28 PM 0                                                                                                    |                   |  |
|                                                                                           |                                                                                                    |                   |  |
|                                                                                           |                                                                                                    |                   |  |
|                                                                                           |                                                                                                    |                   |  |
|                                                                                           |                                                                                                    |                   |  |
| Dalata Add SMS                                                                            | Cancel                                                                                                    |                   |  |
|                                                                                           |                                                                                                    |                   |  |
|                                                                                           |                                                                                                    |                   |  |
| o delete the incoming logs, check the                                                     | ne boxes beside each entry and                                                                                                    | d click "Delete". |  |
|                                                                                           |                                                                                                    |                   |  |
| Incoming Outgoing Missed                                                                  | Data                                                                                                    |                   |  |
| Name Phone Number D                                                                       | ate (                                                                                                    |                   |  |
| 0297072000 25/06/20                                                                       | J4 2:20 PM 0                                                                                                    |                   |  |
|                                                                                           |                                                                                                    |                   |  |
|                                                                                           |                                                                                                    |                   |  |
|                                                                                           |                                                                                                    |                   |  |
|                                                                                           |                                                                                                    |                   |  |
| <                                                                                         |                                                                                                    |                   |  |

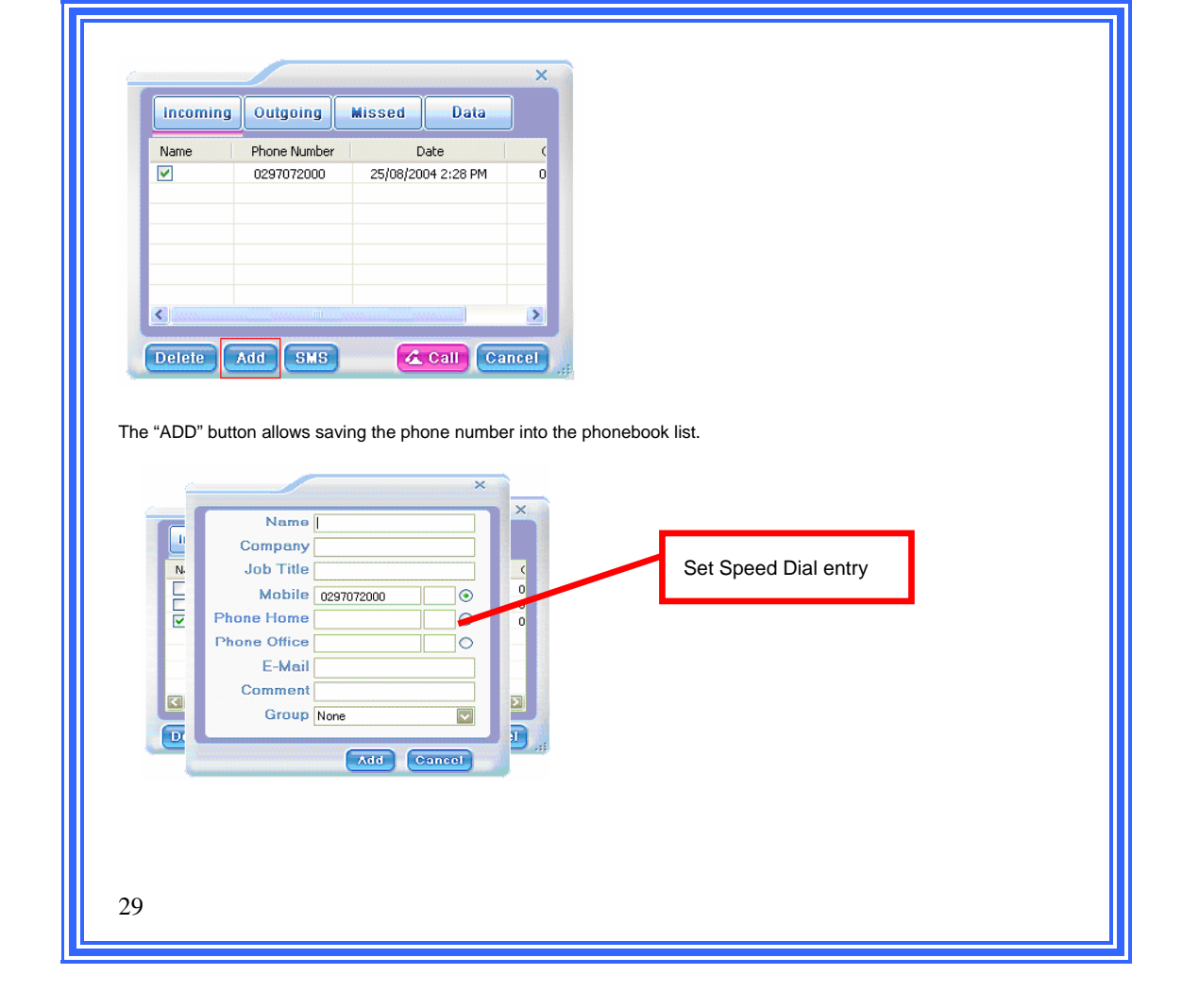

| C 0        |  |
|------------|--|
|            |  |
| Σ          |  |
| ncel       |  |
| ×          |  |
| <b>(()</b> |  |
|            |  |
|            |  |
|            |  |

| Image: Calling Maxon Electronics 0297072000       MaxCard+         14/10/2004       THU       2:05 PM                         |
|----------------------------------------------------------------------------------------------------|
| Caution : Please do not select more than one item when sending SMS, making voice calls or saving a phone number to phonebook. |
| 31                                                                                                    |

|          |                                                                                     |                                                                                                 | ×                                        |  |
|----------|-------------------------------------------------------------------------------------|-------------------------------------------------------------------------------------------------|------------------------------------------|--|
| Incoming | Outgoing                                                                            | Missed Data                                                                                     |                                          |  |
| Name     | Phone Number                                                                        | Date                                                                                            |                                          |  |
| Maxo     | 0297072000                                                                          | 14/10/2004 2:05 PM<br>28/09/2004 8:52 AM                                                        |                                          |  |
|          |                                                                                     |                                                                                                 |                                          |  |
|          |                                                                                     |                                                                                                 |                                          |  |
| -        |                                                                                     |                                                                                                 |                                          |  |
| <        |                                                                                     |                                                                                                 |                                          |  |
|          |                                                                                     |                                                                                                 |                                          |  |
| Delete   | Add SMS                                                                             | 💪 Call 🕻 C                                                                                      | ancel .                                  |  |
| Delete   | Add SMS                                                                             | Call C                                                                                          | >ancel <sub>ri</sub>                     |  |
| Delete   | Add SMS                                                                             | Call C                                                                                          | ancel of                                 |  |
| Delete   | Add SMS                                                                             | Js, check the boxe                                                                              | s beside each entry and click "Delete".  |  |
| Delete   | Add SMS                                                                             | Js, check the boxe                                                                              | es beside each entry and click "Delete". |  |
| Delete   | Add SMS                                                                             | Call C<br>js, check the boxe                                                                    | es beside each entry and click "Delete". |  |
| Delete   | Add SMS                                                                             | Call C<br>js, check the boxe<br>Missed Data                                                     | es beside each entry and click "Delete". |  |
| Delete   | Add SMS                                                                             | Call C<br>gs, check the boxe<br>Missed Data<br>Date<br>14/10/2004 2:05 PM                       | es beside each entry and click "Delete". |  |
| Delete   | Add SMS                                                                             | Call C<br>gs, check the boxe<br>Missed Data<br>Date<br>14/10/2004 2:05 PM<br>28/09/2004 8:52 AM | es beside each entry and click "Delete". |  |
| Delete   | Add SMS                                                                             | Call C<br>gs, check the boxe<br>Missed Data<br>Date<br>14/10/2004 2:05 PM<br>28/09/2004 8:52 AM | es beside each entry and click "Delete". |  |
| Delete   | Add SMS Outgoing log Outgoing Coutgoing Outgoing Phone Number 0297072000 0297072000 | Call C<br>gs, check the boxe<br>Missed Data<br>Date<br>14/10/2004 2:05 PM<br>28/09/2004 8:52 AM | es beside each entry and click "Delete". |  |
| Delete   | Add SMS Outgoing log Outgoing Outgoing Phone Number 0297072000 0297072000           | Call C<br>gs, check the boxe<br>Missed Data<br>Date<br>14/10/2004 2:05 PM<br>28/09/2004 8:52 AM | es beside each entry and click "Delete". |  |
| Delete   | Add SMS                                                                             | Call C<br>gs, check the boxe<br>Missed Data<br>Date<br>14/10/2004 2:05 PM<br>28/09/2004 8:52 AM | es beside each entry and click "Delete". |  |

| Name       Phone Number       Date         Maxo       0297072000       14/10/2004 1:33 PM         Maxo       0297072000       14/10/2004 1:33 PM         Delete       Add       SMS         Call       Cancel       ;;;                                                                                                    | Incoming       | Qutaning                                                                            | Missed                                    | Data                                                              | ×                  | ×      |       | ×       |               |
|----------------------------------------------------------------------------------------------------|----------------|-------------------------------------------------------------------------------------|-------------------------------------------|-------------------------------------------------------------------|--------------------|--------|-------|---------|---------------|
| Maxo       0297072000       14/10/2004 1:33 PM       0         Maxo       0297072000       14/10/2004 1:33 PM       0         Delete       Add       SMS       Call       Cancel         elete the Missed call logs, check the boxes beside each entry and click "Delete".         Image: Control of the second second | Name           | Phone Number                                                                        | D                                         | Jate                                                              |                    | ¢      |       | <       | ¢             |
| elete the Missed call logs, check the boxes beside each entry and click "Delete".                                                                                                    | Maxo Maxo      | 0297072000<br>0297072000                                                            | 14/10/200                                 | 04 1:49 PM<br>04 1:33 PM                                          | 0                  | 0      |       | 0       | 2             |
| elete the Missed call logs, check the boxes beside each entry and click "Delete".                                                                                                    |                |                                                                                     |                                           |                                                                   |                    |        |       |         | -             |
| elete the Missed call logs, check the boxes beside each entry and click "Delete".                                                                                                    |                |                                                                                     |                                           |                                                                   |                    |        |       | -       | -             |
| Delete Add SMS Call Cancel<br>elete the Missed call logs, check the boxes beside each entry and click "Delete".                                                                                                    |                |                                                                                     |                                           |                                                                   |                    |        | 100   |         |               |
| Delete       Add       SMS       Call       Cancel         elete the Missed call logs, check the boxes beside each entry and click "Delete".         Incoming       Outgoing       Missed       Data         Name       Phone Number       Data       0         Maxo       0297072000       14/10/2004 1:49 PM       0         Maxo       0297072000       14/10/2004 1:33 PM       0                                                                                                    | /              |                                                                                     |                                           |                                                                   |                    |        |       |         |               |
| elete the Missed call logs, check the boxes beside each entry and click "Delete".                                                                                                    |                |                                                                                     | _                                         |                                                                   | >                  | Σ      |       |         |               |
| elete the Missed call logs, check the boxes beside each entry and click "Delete".                                                                                                    | Celete         | Add SMS                                                                             | A                                         | Call Ca                                                           | ncel .:            | >      |       |         |               |
| elete the Missed call logs, check the boxes beside each entry and click "Delete".                                                                                                    | Delete         | Add SMS                                                                             | Å                                         | Call Ca                                                           | ncel ":            | >      | -11   |         | )             |
| Incoming         Outgoing         Missed         Data           Name         Phone Number         Date         (           Maxo         0297072000         14/10/2004 1:49 PM         0           Maxo         0297072000         14/10/2004 1:33 PM         0                                                                                                    | Delete         | Add SMS                                                                             | Æ                                         | Call Ca                                                           | ncel .;            | >      |       |         |               |
| Incoming         Outgoing         Missed         Data           Name         Phone Number         Date         (           Maxo         0297072000         14/10/2004 1:49 PM         0           ✓         Maxo         0297072000         14/10/2004 1:33 PM         0                                                                                                    | Celete Celete  | Add SMS                                                                             | eck the box                               | Call Ca                                                           | ncel ,;<br>each en | b entr | entry | 1 entr  | entry         |
| Name         Phone Number         Date         (           Maxo         0297072000         14/10/2004 1:49 PM         0           ✓         Maxo         0297072000         14/10/2004 1:33 PM         0                                                                                                    | Celete Celete  | Add SMS                                                                             | eck the box                               | Call Ca                                                           | ncel               | h entr | entry | n entry | entr <u>i</u> |
| Maxo     0297072000     14/10/2004 1:49 PM     0       ✓     Maxo     0297072000     14/10/2004 1:33 PM     0                                                                                                    | Celete         | Add SMS                                                                             | eck the box                               | Call Ca<br>ces beside                                             | each en            | h entr | entry |         | entry         |
| ✓ Maxo       0297072000       14/10/2004 1:33 PM       0                                                                                                    | Celete         | Add SMS<br>d call logs, che<br>Outgoing                                             | eck the box                               | Call Ca<br>ces beside<br>Data                                     | each en            | h entr | entry | n entry |               |
|                                                                                                    | ete the Missee | Add SMS<br>d call logs, che<br>Outgoing<br>Phone Number<br>0297072000               | eck the box<br>Missed<br>D<br>14/10/200   | Call Ca<br>ces beside<br>Data<br>ate<br>04 1:49 PM                | each en            | h entr | entry |         |               |
|                                                                                                    | ete the Missee | Add SMS<br>d call logs, che<br>Outgoing<br>Phone Number<br>0297072000<br>0297072000 | K the box     Missed     Da     14/10/200 | Call Ca<br>ces beside<br>Data<br>vate<br>04 1:49 PM<br>04 1:33 PM | each en            | h entr | entry |         |               |
|                                                                                                    | Ete the Missee | Add SMS<br>d call logs, che<br>Outgoing<br>Phone Number<br>0297072000<br>0297072000 |                                           | Call Ca<br>ces beside<br>Data<br>Nate<br>04 1:49 PM<br>04 1:33 PM | each en            | h entr | entry |         |               |
|                                                                                                    | ete the Misseo | Add SMS<br>d call logs, che<br>Outgoing<br>Phone Number<br>0297072000<br>0297072000 | eck the box<br>Missed<br>D.<br>14/10/200  | Call Ca<br>ces beside<br>Data<br>Nate<br>04 1:49 PM<br>04 1:33 PM | each en            | h entr | entry |         |               |

3.9.4 Data Logs.

The User Data Counter will continuously accumulate on each session and will only clear when "Clear Data Count" is clicked.

|                  |                 | ×           |
|------------------|-----------------|-------------|
| Incoming Outgoi  | ng Missed       | Data        |
| Service Option   | Connection Time | Data Sent   |
| Telstra.PCPack   | 00:00:00        | 0           |
| Telstra.DataPack | 00:00:00        | 0           |
| Telstra.Internet | 00:00:00        | 0           |
| QNC .            | 00:00:00        | 0           |
| ASync ASync      | 00:00:00        | 0           |
|                  |                 |             |
| •                |                 | <b>&gt;</b> |
| Clear COUN       | THE<br>TER      | Cancel      |

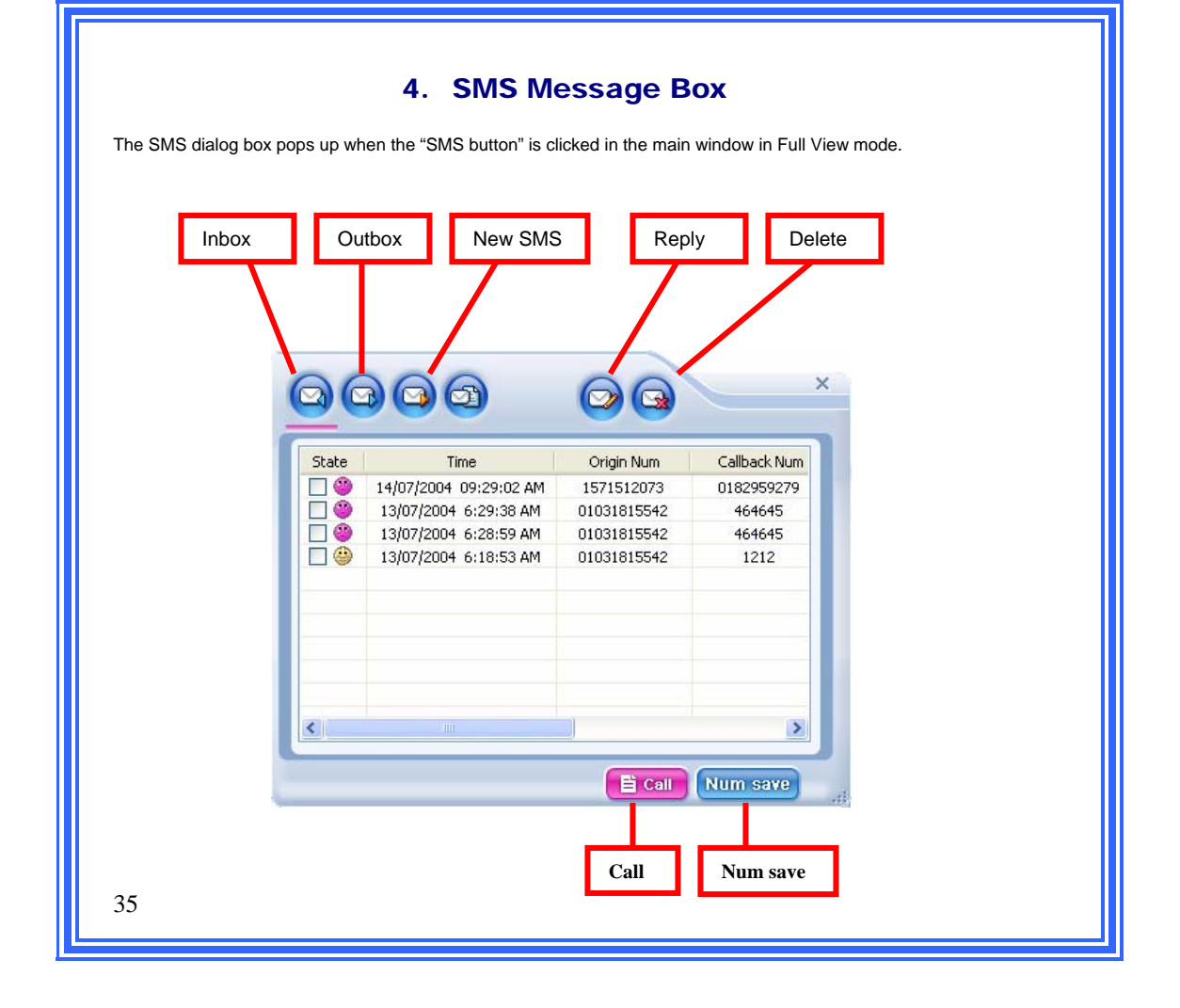

| A Yellow color icon indica                                                                                        | ites a read message.                                                                                                    | A Red icon indicates the | message has not been rea | d. |
|----------------------------------------------------------------------------------------------------|----------------------------------------------------------------------------------------------------|--------------------------|--------------------------|----|
|                                                                                                    |                                                                                                    | ×                        |                          |    |
| State Time                                                                                                    | Origin Num Callback<br>61427437935 0427437                                                                                                    | Num<br>335               |                          |    |
| <                                                                                                    |                                                                                                    |                          |                          |    |
| Long to the second second second second second second second second second second second second second second s   |                                                                                                    | >                        |                          |    |
|                                                                                                    | E Call Num sa                                                                                                    |                          |                          |    |
| Fo read Double click on                                                                                           |                                                                                                    |                          |                          |    |
| Fo read, Double click on                                                                                          | the received SMS.                                                                                                    |                          |                          |    |
| To read, Double click on<br>lest sms<br>1234557890123456789012345<br>7890                                         | E Coll     Num sa       the received SMS.       5       Name       Phone N                                                                                                    |                          |                          |    |
| Fo read, Double click on<br>Lest sms<br>1234567890123456789012345<br>7890<br>SMS Message 39/230<br>Receive Time : | Conjination Num Conjination Num Conjination N |                          |                          |    |

| Image: Company in the company intervence of the company intervence of the company intervenc | On selecting an SMS and clicking the Call be was received.         | utton, the Application Software will dial the phone number from which the SMS |
|----------------------------------------------------------------------------------------------------|--------------------------------------------------------------------|-------------------------------------------------------------------------------|
| The 'Num save' button allows saving the phone number from which SMS was received into the phone book.                                                                                                    | Calling<br>0427437935<br>31/08/2004 TUE 1:10 PM                    | ? - ×<br>(Card+<br>DELUP<br>ONNECT                                            |
| Name   Company   Job Title   Mobile   D427437335   O   Phone Home   O   Phone Office   O   E-Mail   Comment   Group None                                                                                                    | The 'Num save' button allows saving the pho                        | Done number from which SMS was received into the phone book.                  |
| Mobile D427437935<br>Phone Home<br>Phone Office<br>E-Mail<br>Group None<br>Add Cancel                                                                                                    | Name<br>Company                                                    |                                                                               |
| Phone Office                                                                                                    | Mobile         0427437935         ⊙           Phone Home         ○ |                                                                               |
| Add Cancel                                                                                                    | Phone Office O<br>E-Mail Comment Group None                        |                                                                               |
| 37                                                                                                    | Add Cancel                                                         |                                                                               |

| 4.2 Outbox                                                                                          |                                                                                                   |                                                                                                    |
|----------------------------------------------------------------------------------------------------|---------------------------------------------------------------------------------------------------|----------------------------------------------------------------------------------------------------|
| The Outgoing Message logs all<br>The left column, 'Result', shows<br>The other buttons are the same | sent or reply SMS messages.<br>the status of the sent message. 'F' means sending<br>as the Inbox. | g failed. 'S' means sending succeeded.                                                                                  |
| 0000 0                                                                                              | ×                                                                                                 |                                                                                                    |
| Result Time Dr<br>☐ S 25/08/2004 2:12:30 PM 04:                                                     | 28991301                                                                                          |                                                                                                    |
|                                                                                                    | à Call Num save di                                                                                |                                                                                                    |
| 4.3 Voice Mail<br>'Voice Mail' shows the 'Total Vo                                                  | pice Mail Messages' in your Telstra Voice Mail Mes                                                | sage Bank.                                                                                                    |
|                                                                                                    |                                                                                                   |                                                                                                    |
|                                                                                                    | Total Voice Mail Count : 1                                                                        | The Delete button ONLY<br>resets the Total Voice Mail<br>countit does NOT delete<br>Voicemail from your Message<br>Bank |
| CHECK Voicemail:<br>Dials your message                                                              | bank 101                                                                                          | 38                                                                                                    |

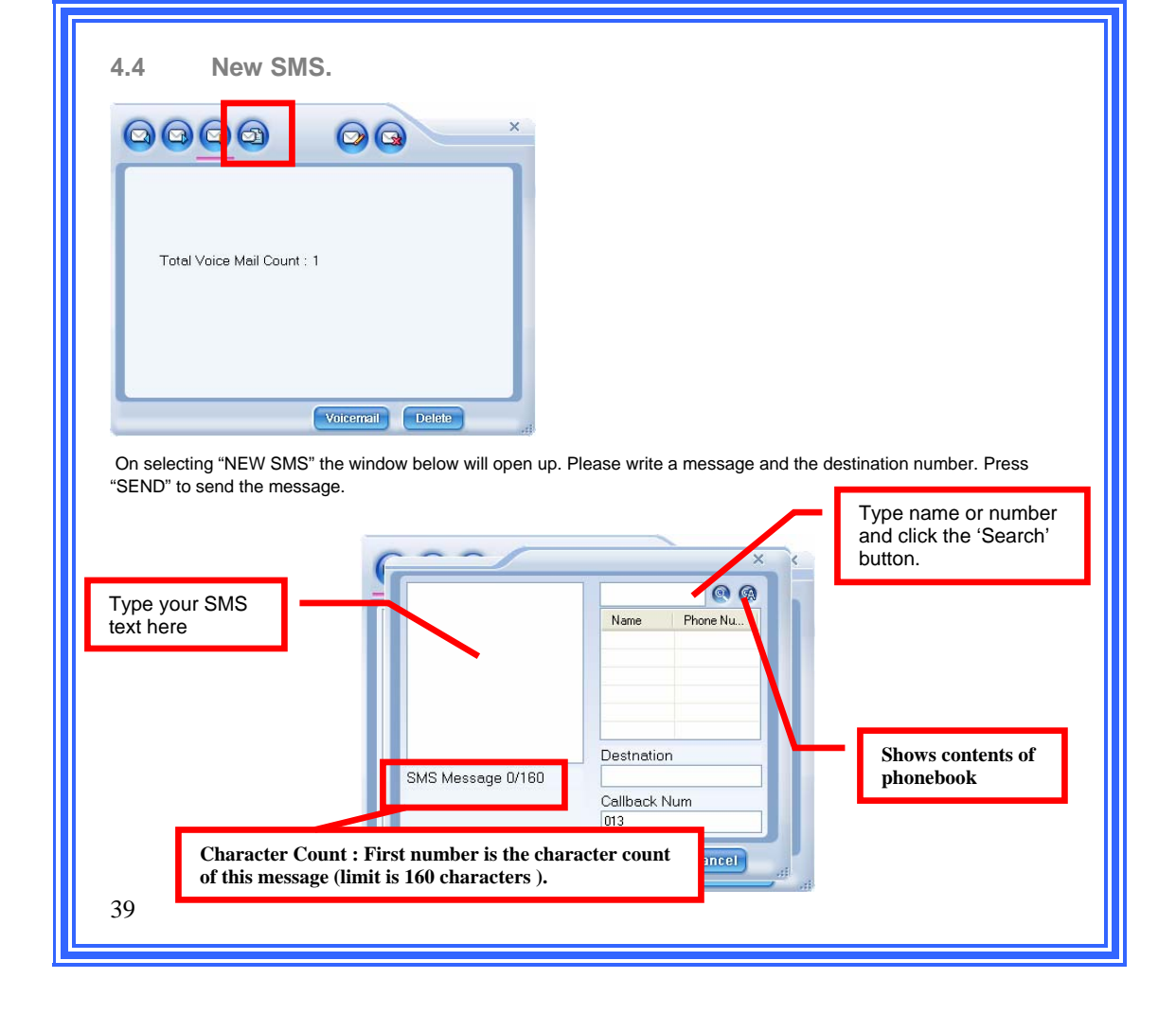

|                         |                                                                                                    | ×                                              |
|-------------------------|----------------------------------------------------------------------------------------------------|------------------------------------------------|
| State Time              | Origin Num Callback Num<br>61427437935 0427437935                                                                                                    |                                                |
|                         |                                                                                                    |                                                |
|                         |                                                                                                    |                                                |
| <                       | >                                                                                                    |                                                |
|                         |                                                                                                    |                                                |
|                         | E Call Num save                                                                                                    |                                                |
| When you click "Reply", | , the window below will                                                                                                    | l pop up for a message to be written and sent. |
| When you click "Reply", | , the window below will                                                                                                    | I pop up for a message to be written and sent. |
| When you click "Reply", | , the window below will                                                                                                    | l pop up for a message to be written and sent. |
| When you click "Reply", | , the window below will                                                                                                    | I pop up for a message to be written and sent. |
| When you click "Reply", | , the window below will                                                                                                    | I pop up for a message to be written and sent. |
| When you click "Reply", | (cal) Num save     (kum save     (kum save)     (kum save) | I pop up for a message to be written and sent. |
| When you click "Reply", | (cal) Num save     (kum save     (kum save)     (kum save) | I pop up for a message to be written and sent. |

| I        | Delete button               |                   |                   |  |
|----------|-----------------------------|-------------------|-------------------|--|
| 30       |                             | 00                | ,                 |  |
| State    | Time                        | Origin Num        | Callback Num      |  |
| <b>Ø</b> | 31/08/2004 12:55:11 AM      | 61427437935       | 0427437935        |  |
|          |                             |                   |                   |  |
|          |                             |                   |                   |  |
|          |                             |                   |                   |  |
|          |                             |                   |                   |  |
|          |                             |                   |                   |  |
|          |                             |                   |                   |  |
| <        |                             |                   | >                 |  |
|          |                             |                   |                   |  |
|          |                             | E Call            | Num save          |  |
| loto tho | SMS logs check the boxes    | bosido opeh opta  | and click "Doloto |  |
|          | Sivio logs, check the boxes | beside each entry | and click Delete  |  |
|          |                             |                   |                   |  |
|          |                             |                   |                   |  |
|          |                             |                   |                   |  |
|          |                             |                   |                   |  |
|          |                             |                   |                   |  |
|          |                             |                   |                   |  |
|          |                             |                   |                   |  |
|          |                             |                   |                   |  |

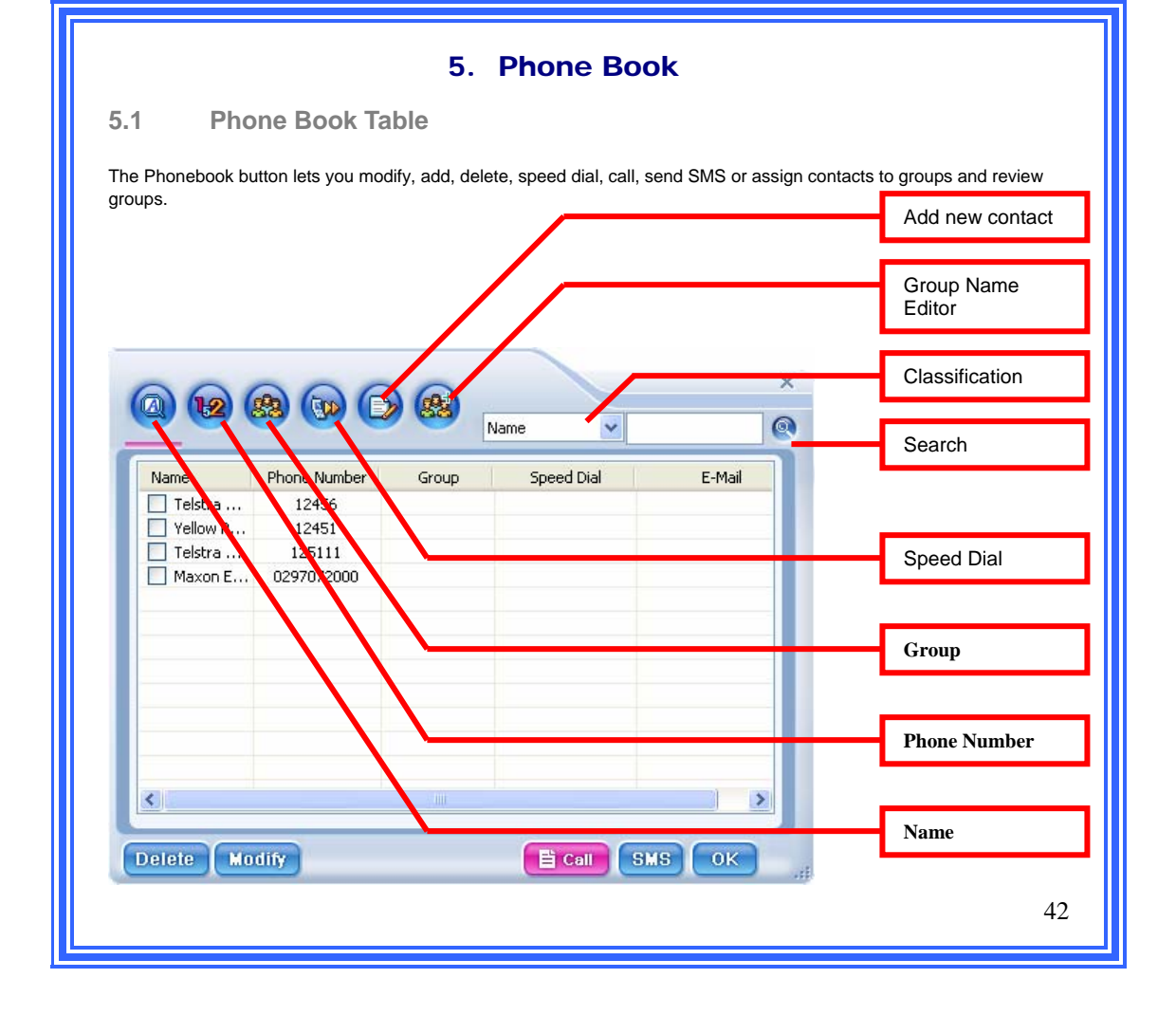

| (a) (a)                                                                                                    |                                                                                                   |                                                                     | Name                                                                                                    |         | ×       |
|----------------------------------------------------------------------------------------------------|---------------------------------------------------------------------------------------------------|---------------------------------------------------------------------|----------------------------------------------------------------------------------------------------|---------|---------|
| Name P Telstra Yellow P Telstra Maxon E                                                                             | 12456<br>12451<br>125111<br>125111<br>1297072000                                                  | Group                                                               | Speed Di                                                                                                    | al E    | E-Mail  |
| <                                                                                                    |                                                                                                   |                                                                     |                                                                                                    |         |         |
| Delete Modif                                                                                                    | 2                                                                                                 |                                                                     | E Cal                                                                                                    | SMS (   | 0K      |
| Phone                                                                                                    | Numbe                                                                                             | ∍r Vi                                                               | ew                                                                                                    | SMS (   | ОК      |
| Delete Modif                                                                                                    | Numbe                                                                                             | er Vie                                                              | ew<br>ne numb                                                                                                    | ier.    | OK      |
| Phone<br>book da                                                                                                    | Numbe<br>ta, sorted b                                                                             | er Vir<br>by photo<br>e                                             | ew<br>ne numb                                                                                                    | er.     | OK<br>X |
| Phone     Modil     Phone     one book da      Phone Number     12456     12456     12451     125111     0297072000 | Number ta, sorted b     Goo Cool     Name Telstra Call     Vellow Pages Telstra Mable Maxon Elect | er Vi<br>by pho<br>ionnect<br>Connect<br>Cust<br>tronics            | Ew<br>ew<br>ne numb                                                                                                    | INCERT. | ×       |
| Phone     Modil     Phone     took da      Phone Number     12456     12451     125111     0297072000               | Numbe ta, sorted b      Gro Con     Testra Call     Name Testra Call     Name Maxon Elect         | er Vio<br>py pho<br>oy pho<br>connect<br>connect<br>cust<br>tronics | E Contraction of the second second se | INCR.   | X       |

|                                                                                                    | Name                                                                                                    |                                                                                                    | ×                            |
|----------------------------------------------------------------------------------------------------|----------------------------------------------------------------------------------------------------|----------------------------------------------------------------------------------------------------|------------------------------|
|                                                                                                    |                                                                                                    |                                                                                                    |                              |
| Name                                                                                                    | Phone Number                                                                                                 | Speed Dial                                                                                                    |                              |
| elstra Call Connect                                                                                                    | 12456                                                                                                    |                                                                                                    |                              |
| Istra Mobile Cust                                                                                                    | 125111                                                                                                    |                                                                                                    |                              |
| Maxon Electronics                                                                                                    | 0297072000                                                                                                   |                                                                                                    |                              |
|                                                                                                    |                                                                                                    |                                                                                                    |                              |
|                                                                                                    |                                                                                                    |                                                                                                    |                              |
|                                                                                                    |                                                                                                    |                                                                                                    |                              |
|                                                                                                    |                                                                                                    |                                                                                                    |                              |
|                                                                                                    |                                                                                                    |                                                                                                    |                              |
|                                                                                                    |                                                                                                    |                                                                                                    |                              |
|                                                                                                    |                                                                                                    | >                                                                                                    |                              |
| Speed Dia                                                                                                    | al View                                                                                                    | SMS UK                                                                                                    |                              |
| <b>Speed Di</b> a<br>∋ book data, so                                                                                                    | al View<br>orted by Sp                                                                                       | eed Dial.                                                                                                    |                              |
| Speed Dia<br>book data, so<br>() () () () () ()                                                                                                    | al View<br>orted by Sp                                                                                       | eed Dial.                                                                                                    | X                            |
| Speed Dia<br>book data, so<br>Some Dia<br>Name                                                                                                    | al View<br>orted by Sp<br>Name<br>Phone Number                                                               | reed Dial.                                                                                                    | ×<br>•                       |
| Speed Dia<br>book data, so<br>con con con con con con con con con con                                                                                                    | al View<br>orted by Sp<br>Name<br>Phone Numbe<br>12456                                                       | eeed Dial.                                                                                                    | ×                            |
| Speed Dia<br>book data, so<br>constant<br>book data, so<br>constant<br>Name<br>Telstra Call Connect<br>Yellow Pages Connect                                                                                                    | al View<br>orted by Sp<br>Name<br>Phone Number<br>12456<br>12451                                             | r Group                                                                                                    | ×<br>•                       |
| Speed Dia<br>book data, so<br>book data, so<br>book data,                                                                                                    | al View<br>orted by Sp<br>Name<br>Phone Number<br>12456<br>125111<br>125111                                  | r Group                                                                                                    | ×                            |
| Speed Dia<br>book data, so<br>book data, so<br>book data,                                                                                                    | Al View<br>orted by Sp<br>Name<br>Phone Numbe<br>12456<br>12451<br>12511<br>125111<br>0297072000             | eeed Dial.                                                                                                    |                              |
| Speed Dia<br>book data, so<br>book data, so<br>book data,                                                                                                    | al View<br>orted by Sp<br>Name<br>Phone Numbe<br>12456<br>12451<br>125111<br>0237072000                      | r Group                                                                                                    |                              |
| Speed Dia<br>book data, so<br>book data, so<br>book data,                                                                                                    | al View<br>orted by Sp<br>Name<br>Phone Number<br>12456<br>12451<br>125111<br>0297072000                     | r Group                                                                                                    |                              |
| Speed Dia<br>book data, so<br>book data, so<br>book data,                                                                                                    | Al View<br>orted by Sp<br>Name<br>Phone Numbe<br>12456<br>12451<br>12511<br>0297072000                       | veed Dial.                                                                                                    |                              |
| Speed Dia<br>book data, so<br>book data, so<br>book data,                                                                                                    | Al View<br>orted by Sp<br>Name<br>Phone Numbe<br>12456<br>12451<br>12511<br>12511<br>12511<br>12511<br>12511 | eeed Dial.                                                                                                    |                              |
| Speed Dia<br>book data, so<br>book data, so<br>const<br>const<br>vance<br>Telstra Call Connect<br>Vellow Pages Connect<br>Telstra Mobile Cust<br>Maxon Electronics                                                                                                    | al View<br>orted by Sp<br>Name<br>Phone Numbe<br>12456<br>12451<br>125111<br>0297072000                      | r Group                                                                                                    |                              |
| Speed Dia<br>book data, so<br>book data, so<br>book d | Al View<br>orted by Sp<br>Name<br>Phone Numbe<br>12456<br>12451<br>12511<br>0297072000                       | eed Dial.                                                                                                    |                              |
|                                                                                                    | Name<br>eletra c'all Connect<br>Ilow Pages Connect<br>Ilow Pages Connect<br>Maxon Electronics                | Name Phone Number<br>Betra Call Cornet. 12456<br>How Pages Connect. 12451<br>Hista Mobile Cust 125111<br>Maxon Electronics 0297072000 | Name Phone Number Speed Dial |

| (A) (12)                        |                                                                                                    | ×                       | ×                 |                                 |  |
|---------------------------------|----------------------------------------------------------------------------------------------------|-------------------------|-------------------|---------------------------------|--|
| Speed Dial                      | Name Maxon Elect<br>Company<br>Job Title<br>Mobile 0297072000<br>Phone Home<br>Phone Office<br>E-Mail<br>Group None |                         |                   | Speed Dial                      |  |
| Delete                          | lodify                                                                                                    |                         | ок                |                                 |  |
| o dial a numb<br>oftware starts | er using speed dial, simply ente<br>a dialing.                                                                      | er the speed dial code. | Press and hold SE | ND button until the Application |  |
|                                 |                                                                                                    |                         |                   |                                 |  |

Speed Dial

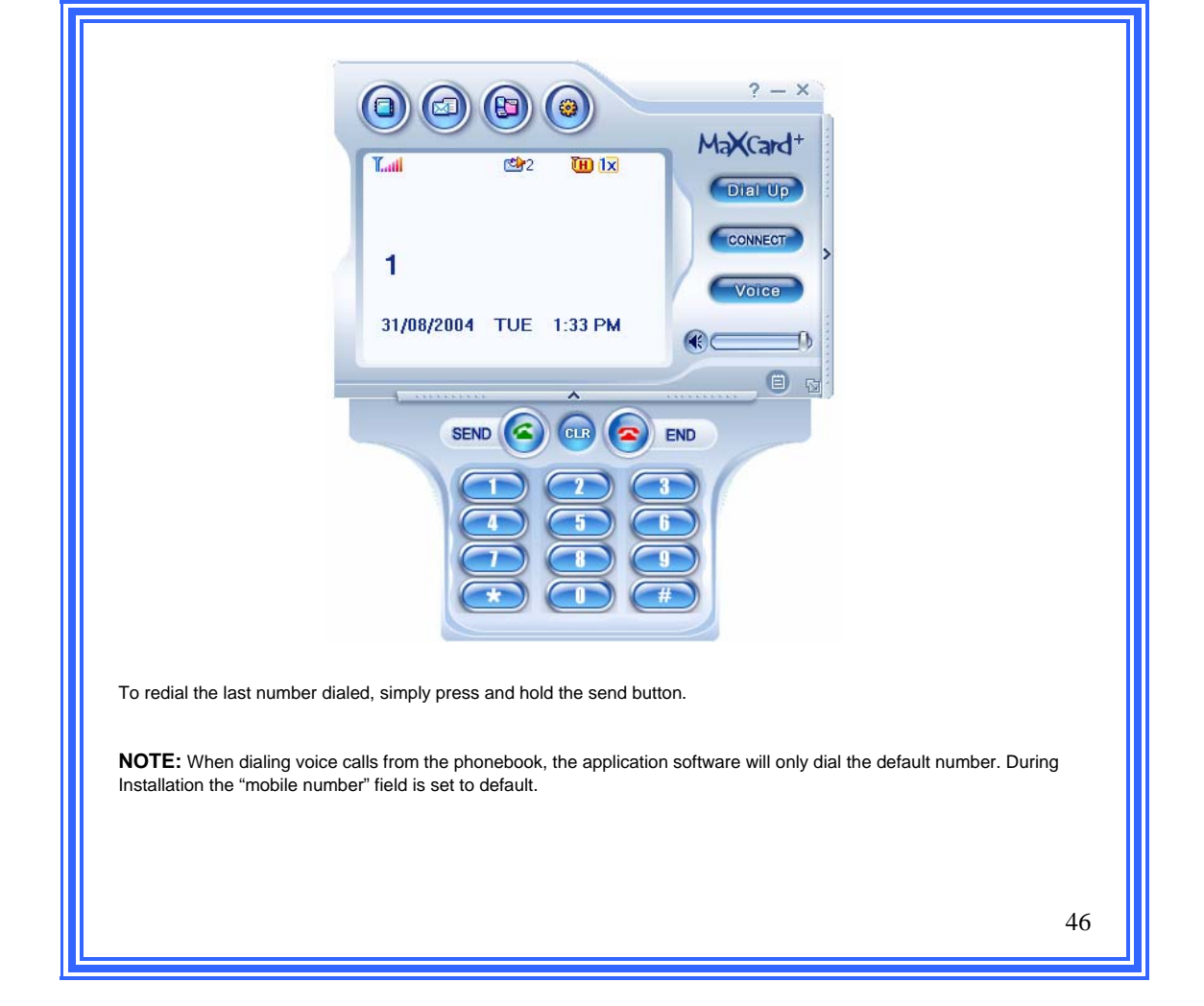

| 99              | ASAL LOWN LI-Y                           | ×                                                      |  |
|-----------------|------------------------------------------|--------------------------------------------------------|--|
| Speed Dial      | Name Test                                |                                                        |  |
|                 | Job Title                                |                                                        |  |
| 001             | Mobile 0428000000                        | ×on                                                    |  |
|                 | Phone Home                               |                                                        |  |
|                 | Phone Office                             |                                                        |  |
|                 | Comment                                  |                                                        |  |
|                 | Group None                               |                                                        |  |
|                 |                                          |                                                        |  |
|                 | Add Cancel                               |                                                        |  |
| Delete          | odify                                    | SMS OK at                                              |  |
| If you odd o or | intent number that already evicts in the | a Dhanahaak, the following pap up clott will be chown  |  |
| li you add a co |                                          | e Phonebook, the following pop-up alert will be shown. |  |
|                 |                                          |                                                        |  |
|                 |                                          |                                                        |  |
| Phone Book      |                                          |                                                        |  |
| The number ha   | is been registered already.              |                                                        |  |
| The number ha   | ok                                       |                                                        |  |

| 5.7 Group.                                                     |    |
|----------------------------------------------------------------|----|
| The Group tab is used to review, add, delete or select groups. |    |
|                                                                |    |
| ×                                                              |    |
|                                                                |    |
| X Country                                                      |    |
| Speed Ulai Group                                               |    |
| Vello Telstra                                                  |    |
| ₩ 001 Ma                                                       |    |
|                                                                |    |
|                                                                |    |
|                                                                |    |
|                                                                |    |
| K Delete                                                       |    |
|                                                                |    |
|                                                                |    |
|                                                                |    |
|                                                                |    |
|                                                                |    |
|                                                                |    |
|                                                                |    |
|                                                                | 10 |
|                                                                | 40 |

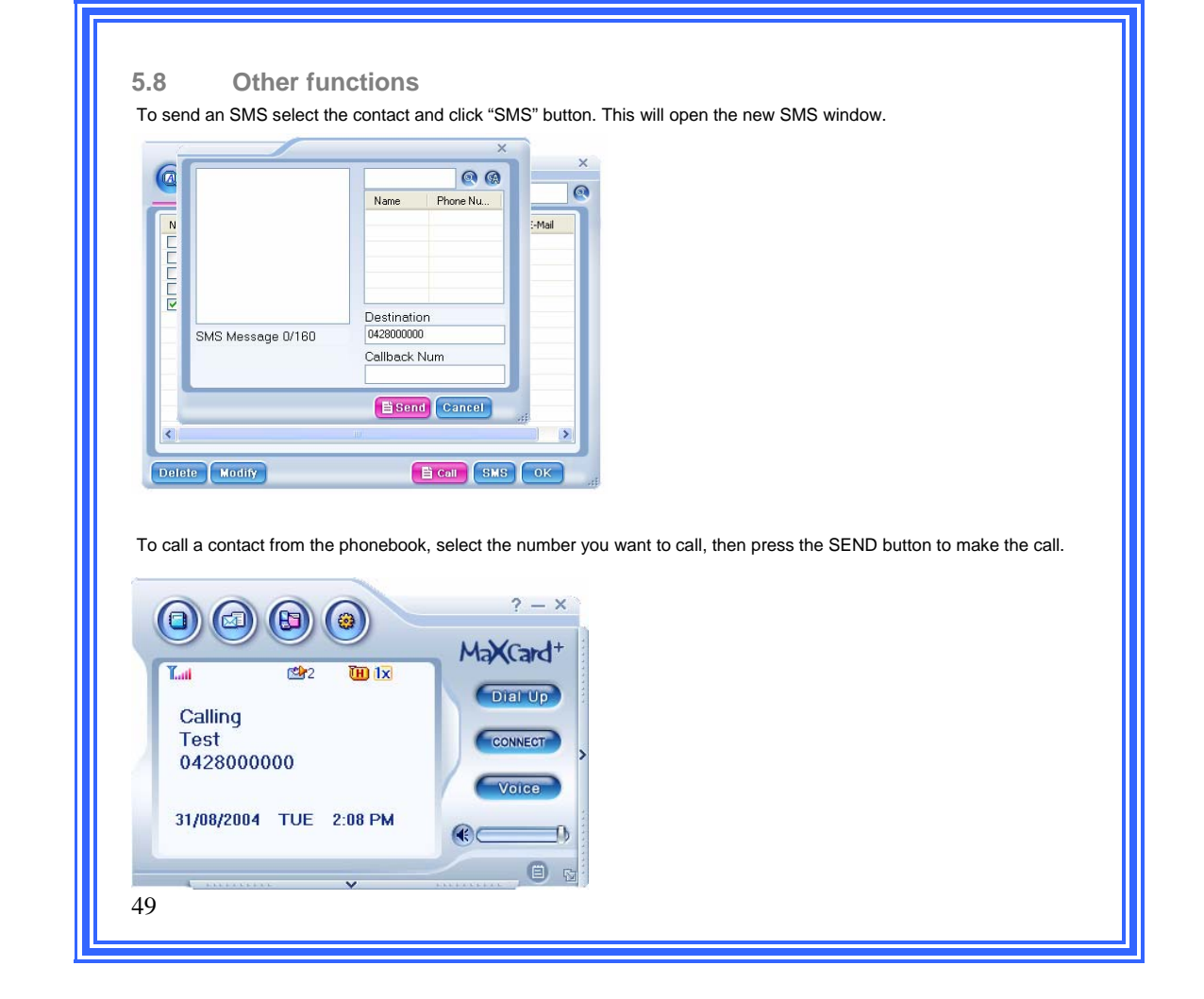

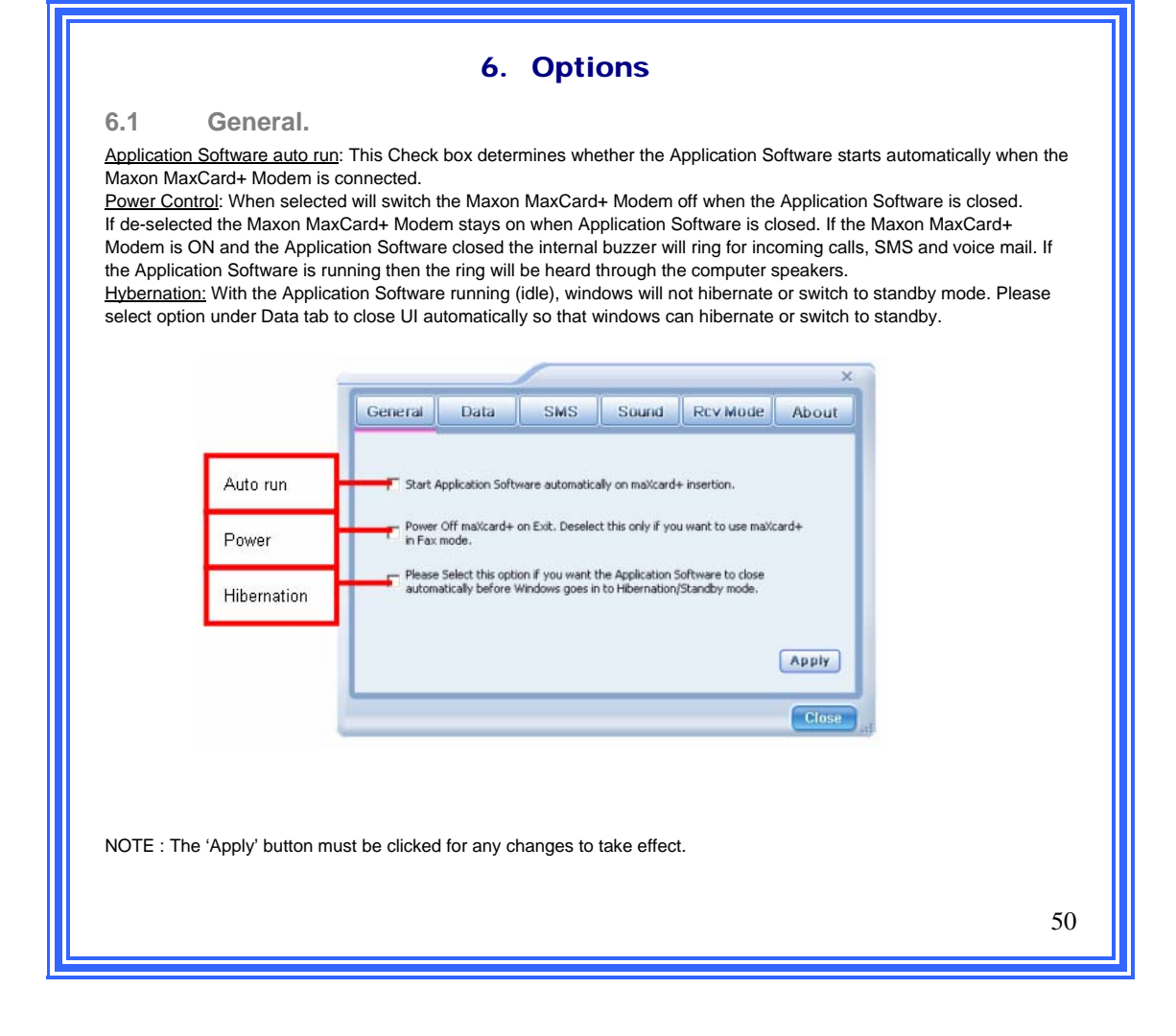

| 6.2 Data                                                                                                    |
|----------------------------------------------------------------------------------------------------|
| You can set the High Data Rate Mode to Hybrid (default), 1X Only or EVDO only. If the mode is changed, the MODEM will   |
| automatically reset, and the Application Software will be closed. <u>Please contact the Telstra Support team before</u> |
| ×                                                                                                    |
| General Data SMS Sound Rcv Mode About                                                                                   |
| HDR Mode System Pref.                                                                                                   |
| C Hybrid (LxEVDO Perferred)     C A Only       C LxRTT Only     C B Only                                                |
| C txet/bo only C Home only                                                                                              |
| (* standard(Home Preferred)                                                                                             |
| Apply Cancel                                                                                                    |
| Close                                                                                                    |
| 6.3 SMS                                                                                                    |
| SMS Callback: Allows the preferred callback number to be added. This feature is not currently supported by Telstra.     |
| ×                                                                                                    |
| General Data SMS Sound Rcv Mode About                                                                                   |
| Default Callback Number                                                                                                 |
|                                                                                                    |
|                                                                                                    |
|                                                                                                    |
| Арріу                                                                                                    |
| Close                                                                                                    |
|                                                                                                    |
| 51                                                                                                    |
|                                                                                                    |

| 6.4 Sound<br>Sound: allows you to alter the settings to suit your preference |                                                                                                    |
|------------------------------------------------------------------------------|----------------------------------------------------------------------------------------------------|
| General Data SMS Sound Rev Mode Abo                                          | Adjusts the default value for<br>headset volume                                                                        |
| Earphone Volume 1<br>End Tone OFF C<br>Connection Tone ON C                  | When ON a Tone is audible<br>on the headset to indicate<br>the Maxon MaxCard+<br>Modem has ended a voice<br>call       |
| All Sound Disable  PC Sound Enable  Modem Buzzer Enable  Apply Apply Apply   | When ON a Tone is audible<br>on the headset to indicate<br>the Maxon MaxCard+<br>Modem has established a<br>voice call |
|                                                                              | se <sub>,f</sub>                                                                                                    |
|                                                                              |                                                                                                    |
|                                                                              | 52                                                                                                    |

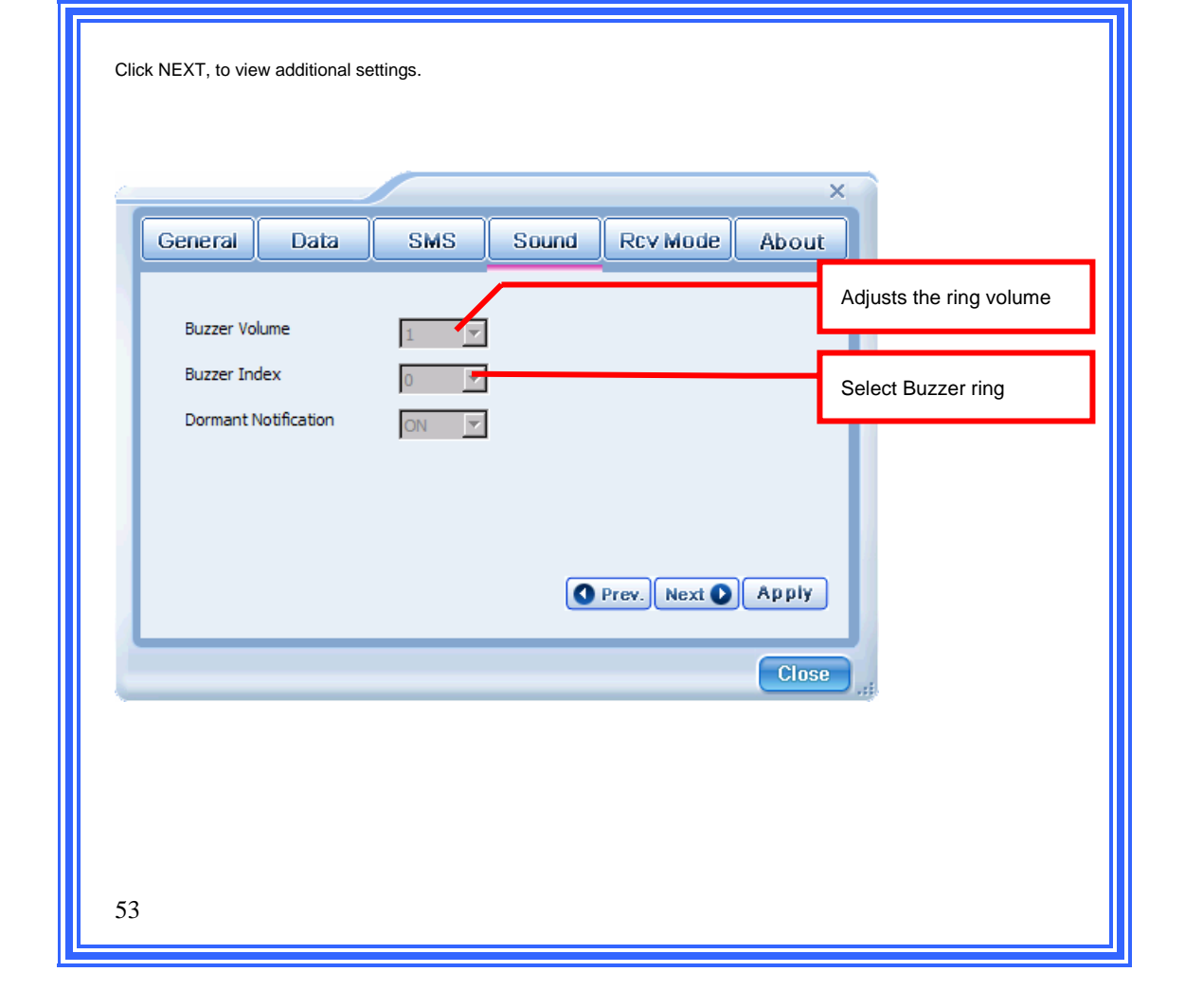

| General                                                           | Data SMS                                                                                                    | Sound Rev Mode                                 | About                                      |                                                                                                    |                                       |                                                |
|-------------------------------------------------------------------|----------------------------------------------------------------------------------------------------|------------------------------------------------|--------------------------------------------|----------------------------------------------------------------------------------------------------|---------------------------------------|------------------------------------------------|
| Call Sound<br>SMS Sound<br>Voice Mail So<br>PC Volume             | C:1maXcard Plus\Sounc<br>C:1maXcard Plus\Sounc<br>d C:1maXcard Plus\Sounc<br>,                                                             | Asms.wav Brow<br>Asms.wav Brow<br>Avm.wav Brow | S Defa<br>Softy<br>Selead<br>the s         | ult Application<br>ware sound files or as<br>cted by user. These are<br>ed automatically when<br>software installs. |                                       |                                                |
|                                                                   |                                                                                                    |                                                | Close                                      | p.                                                                                                    |                                       |                                                |
| 6.5 Re<br>Changes made i<br>Software will aut                     | ceive Mode<br>n this tab determ<br>omatically close.                                                                                       | e<br>ine in which mode<br>If the modem is s    | e the moden<br>et to Data C                | n answers incomi<br>Only mode, the Ap                                                                               | ng calls. If set to plication Softwar | fax mode the Application<br>e can not used for |
| 6.5 Re<br>Changes made is<br>Software will aut<br>answering incom | n this tab determ<br>omatically close.<br>ing calls.                                                                                       | ine in which mode<br>If the modern is s        | e the modern<br>et to Data C<br>×<br>About | n answers incomi<br>Dnly mode, the Ap                                                                               | ng calls. If set to plication Softwar | fax mode the Application<br>e can not used for |
| 6.5 Re<br>Changes made is<br>Software will aut<br>answering incom | Ceive Mode<br>this tab determ<br>pratically close.<br>ing calls.<br>Data SMS<br>(Untl max/card+ Switched Of<br>Until max/card+ Switched Of | Sound Rev Mode                                 | e the modern<br>et to Data C               | n answers incomi<br>Dnly mode, the Ap                                                                               | ng calls. If set to plication Softwar | fax mode the Application                       |

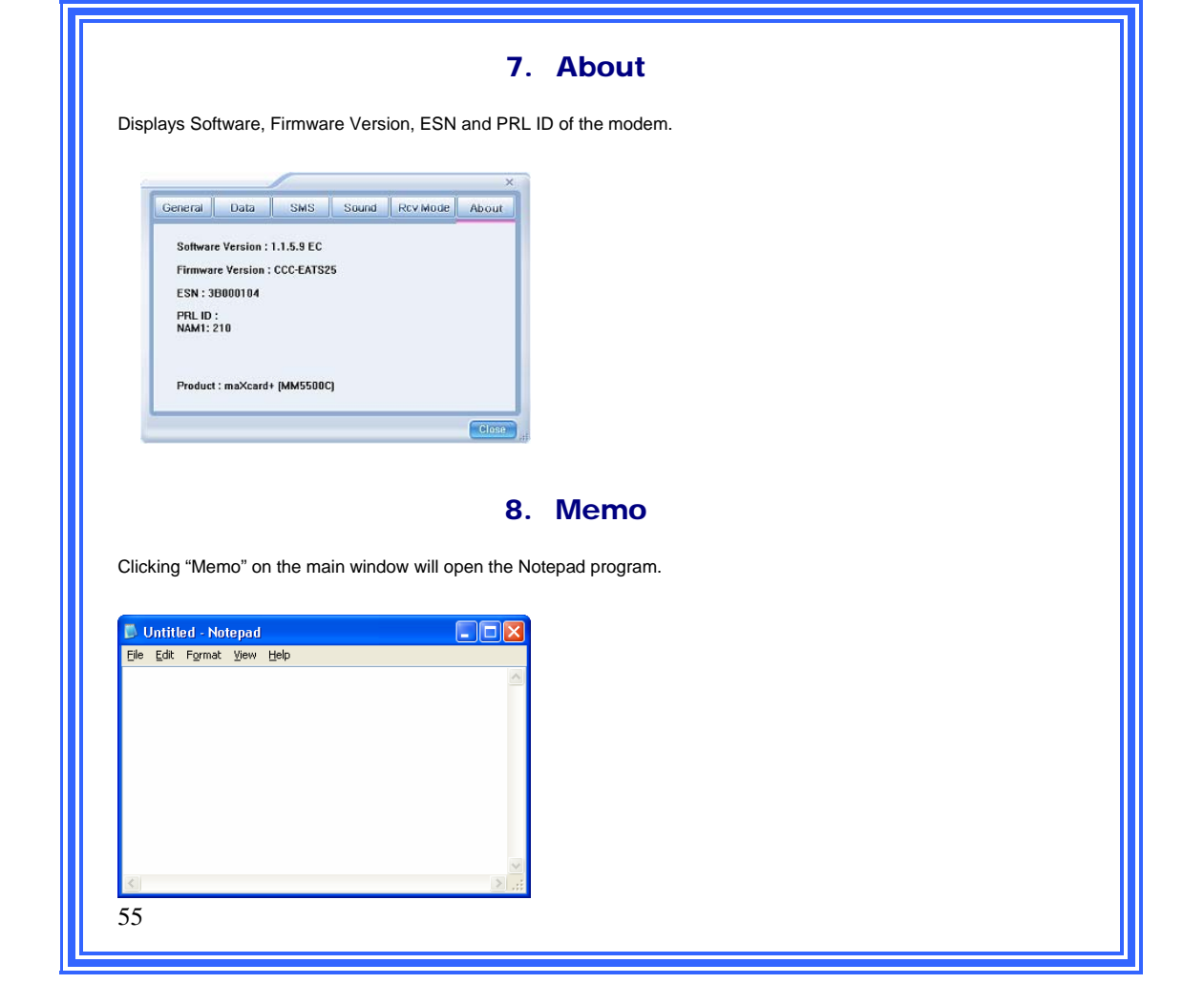

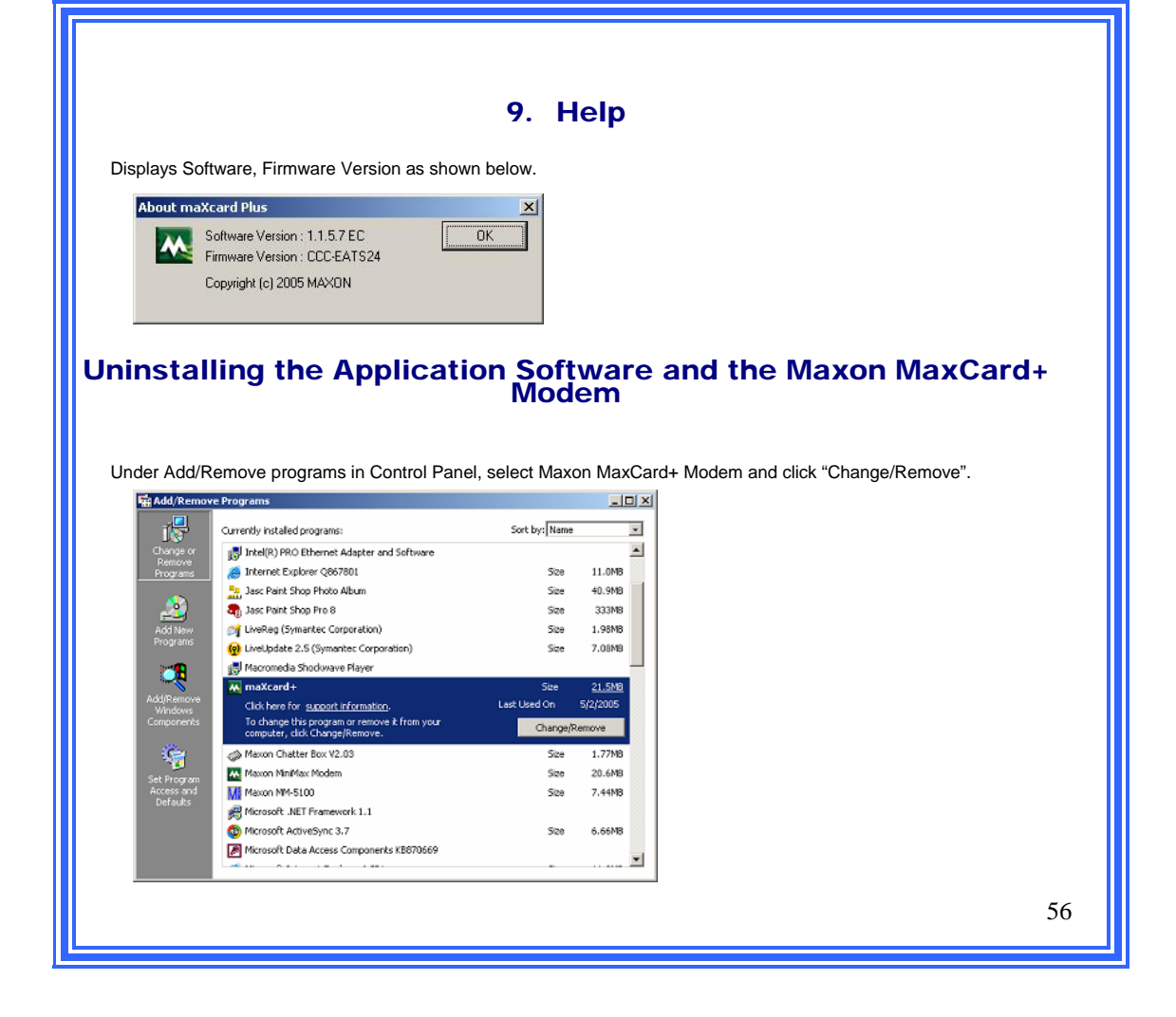

| Select 'Remove'. And click 'Next'.                                                                                                    |
|----------------------------------------------------------------------------------------------------|
| maXcard+                                                                                                    |
| Welcome<br>Modify, repair, or remove the program.                                                                                           |
| Welcome to the maXcard+ Setup Maintenance program. This program lets you modify the<br>current installation. Dick one of the options below. |
| Select new program features to add or select currently installed features to remove.                                                        |
| Repair     Reinstall all program features installed by the previous setup.                                                                  |
| Remove     Remove all installed features.                                                                                                   |
| Instal Shield                                                                                                    |
|                                                                                                    |
| Click "YES" to continue.                                                                                                    |
| maXcard+                                                                                                    |
| <u>Ves</u> <u>No</u>                                                                                                    |
|                                                                                                    |
| 57                                                                                                    |

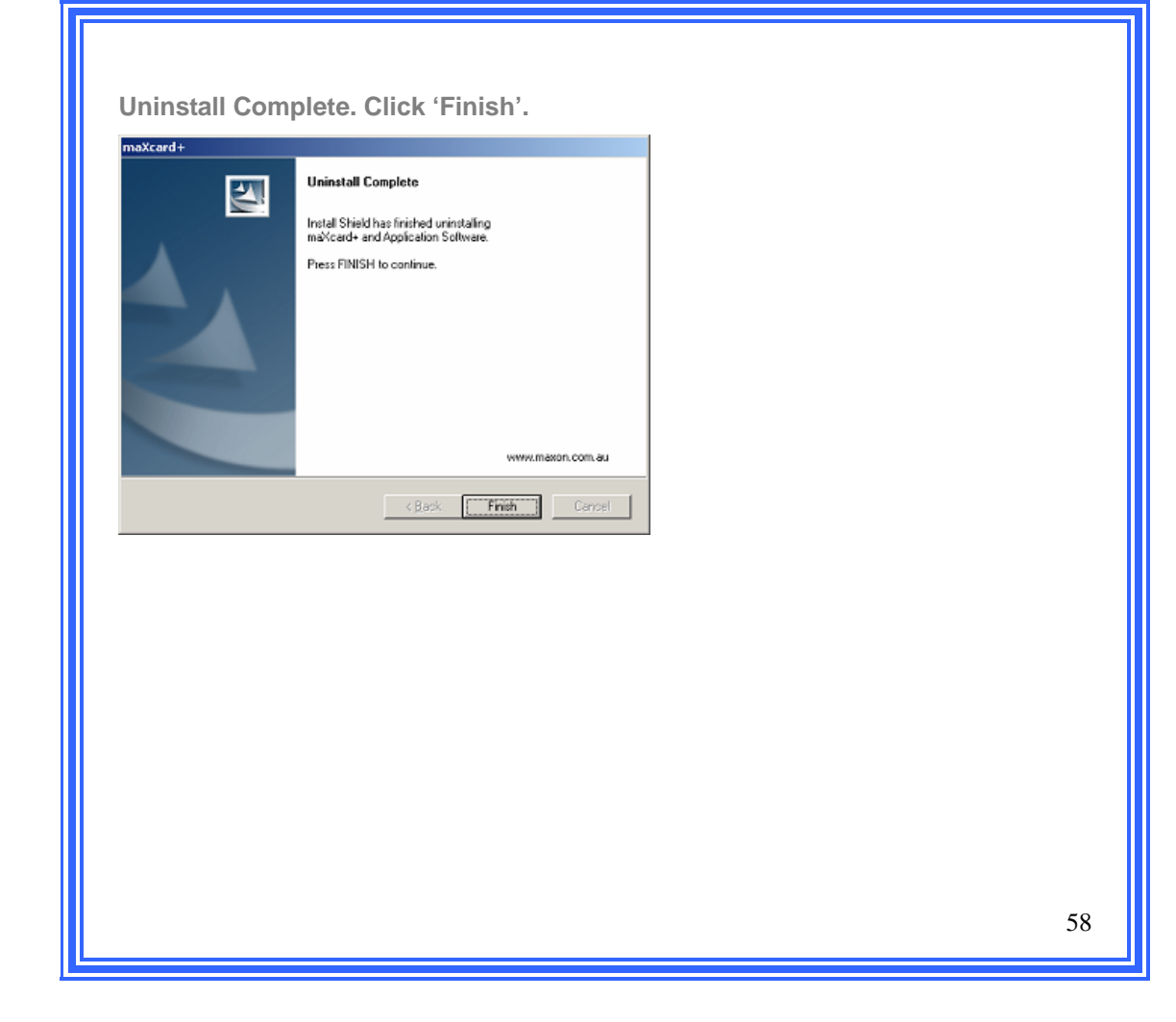

| Tochnical Support                                                                                                    |  |  |  |
|----------------------------------------------------------------------------------------------------|--|--|--|
| rechnical Support.                                                                                                    |  |  |  |
| For further assistance with the Maxon MaxCard+ Modem contact Telstra Customer Support by calling 1300 131 816 or visit Telstra's web site at www.telstra.com/mobilebroadband. |  |  |  |
| Alternatively, you can contact Maxon Electronics on (02) 9707 2000.                                                                                                    |  |  |  |
|                                                                                                    |  |  |  |
| Please check http://www.maxon.com.au for product updates.                                                                                                    |  |  |  |
|                                                                                                    |  |  |  |
|                                                                                                    |  |  |  |
|                                                                                                    |  |  |  |
|                                                                                                    |  |  |  |
|                                                                                                    |  |  |  |
|                                                                                                    |  |  |  |
| 59                                                                                                    |  |  |  |
|                                                                                                    |  |  |  |